### Old Company Name in Catalogs and Other Documents

On April 1<sup>st</sup>, 2010, NEC Electronics Corporation merged with Renesas Technology Corporation, and Renesas Electronics Corporation took over all the business of both companies. Therefore, although the old company name remains in this document, it is a valid Renesas Electronics document. We appreciate your understanding.

Renesas Electronics website: http://www.renesas.com

April 1<sup>st</sup>, 2010 Renesas Electronics Corporation

Issued by: Renesas Electronics Corporation (http://www.renesas.com)

Send any inquiries to http://www.renesas.com/inquiry.

#### Notice

- 1. All information included in this document is current as of the date this document is issued. Such information, however, is subject to change without any prior notice. Before purchasing or using any Renesas Electronics products listed herein, please confirm the latest product information with a Renesas Electronics sales office. Also, please pay regular and careful attention to additional and different information to be disclosed by Renesas Electronics such as that disclosed through our website.
- Renesas Electronics does not assume any liability for infringement of patents, copyrights, or other intellectual property rights of third parties by or arising from the use of Renesas Electronics products or technical information described in this document. No license, express, implied or otherwise, is granted hereby under any patents, copyrights or other intellectual property rights of Renesas Electronics or others.
- 3. You should not alter, modify, copy, or otherwise misappropriate any Renesas Electronics product, whether in whole or in part.
- 4. Descriptions of circuits, software and other related information in this document are provided only to illustrate the operation of semiconductor products and application examples. You are fully responsible for the incorporation of these circuits, software, and information in the design of your equipment. Renesas Electronics assumes no responsibility for any losses incurred by you or third parties arising from the use of these circuits, software, or information.
- 5. When exporting the products or technology described in this document, you should comply with the applicable export control laws and regulations and follow the procedures required by such laws and regulations. You should not use Renesas Electronics products or the technology described in this document for any purpose relating to military applications or use by the military, including but not limited to the development of weapons of mass destruction. Renesas Electronics products and technology may not be used for or incorporated into any products or systems whose manufacture, use, or sale is prohibited under any applicable domestic or foreign laws or regulations.
- 6. Renesas Electronics has used reasonable care in preparing the information included in this document, but Renesas Electronics does not warrant that such information is error free. Renesas Electronics assumes no liability whatsoever for any damages incurred by you resulting from errors in or omissions from the information included herein.
- 7. Renesas Electronics products are classified according to the following three quality grades: "Standard", "High Quality", and "Specific". The recommended applications for each Renesas Electronics product depends on the product's quality grade, as indicated below. You must check the quality grade of each Renesas Electronics product before using it in a particular application. You may not use any Renesas Electronics product for any application categorized as "Specific" without the prior written consent of Renesas Electronics. Further, you may not use any Renesas Electronics. Renesas Electronics shall not be in any way liable for any damages or losses incurred by you or third parties arising from the use of any Renesas Electronics product for an application categorized as "Specific" or for which the product is not intended where you have failed to obtain the prior written consent of Renesas Electronics. The quality grade of each Renesas Electronics product is "Standard" unless otherwise expressly specified in a Renesas Electronics data sheets or data books, etc.
  - "Standard": Computers; office equipment; communications equipment; test and measurement equipment; audio and visual equipment; home electronic appliances; machine tools; personal electronic equipment; and industrial robots.
  - "High Quality": Transportation equipment (automobiles, trains, ships, etc.); traffic control systems; anti-disaster systems; anticrime systems; safety equipment; and medical equipment not specifically designed for life support.
  - "Specific": Aircraft; aerospace equipment; submersible repeaters; nuclear reactor control systems; medical equipment or systems for life support (e.g. artificial life support devices or systems), surgical implantations, or healthcare intervention (e.g. excision, etc.), and any other applications or purposes that pose a direct threat to human life.
- 8. You should use the Renesas Electronics products described in this document within the range specified by Renesas Electronics, especially with respect to the maximum rating, operating supply voltage range, movement power voltage range, heat radiation characteristics, installation and other product characteristics. Renesas Electronics shall have no liability for malfunctions or damages arising out of the use of Renesas Electronics products beyond such specified ranges.
- 9. Although Renesas Electronics endeavors to improve the quality and reliability of its products, semiconductor products have specific characteristics such as the occurrence of failure at a certain rate and malfunctions under certain use conditions. Further, Renesas Electronics products are not subject to radiation resistance design. Please be sure to implement safety measures to guard them against the possibility of physical injury, and injury or damage caused by fire in the event of the failure of a Renesas Electronics product, such as safety design for hardware and software including but not limited to redundancy, fire control and malfunction prevention, appropriate treatment for aging degradation or any other appropriate measures. Because the evaluation of microcomputer software alone is very difficult, please evaluate the safety of the final products or system manufactured by you.
- 10. Please contact a Renesas Electronics sales office for details as to environmental matters such as the environmental compatibility of each Renesas Electronics product. Please use Renesas Electronics products in compliance with all applicable laws and regulations that regulate the inclusion or use of controlled substances, including without limitation, the EU RoHS Directive. Renesas Electronics assumes no liability for damages or losses occurring as a result of your noncompliance with applicable laws and regulations.
- 11. This document may not be reproduced or duplicated, in any form, in whole or in part, without prior written consent of Renesas Electronics.
- 12. Please contact a Renesas Electronics sales office if you have any questions regarding the information contained in this document or Renesas Electronics products, or if you have any other inquiries.
- (Note 1) "Renesas Electronics" as used in this document means Renesas Electronics Corporation and also includes its majorityowned subsidiaries.
- (Note 2) "Renesas Electronics product(s)" means any product developed or manufactured by or for Renesas Electronics.

### RENESAS

**User's Manual** 

# Phase-out/Discontinued

### IE-784915-R-EM1

I/O Emulation Board

## EP-784915GF-R

**Emulation Probe** 

 $\mu$ PD784915 Subseries  $\mu$ PD784928 Subseries  $\mu$ PD784928Y Subseries

Document No. U10931EJ2V0UM00 (2nd edition) Date Published October 1997 N

© NEC Corporation 1996 Printed in Japan

**Phase-out/Discontinued** 

[MEMO]

This product is designed to be used in a commercial or industrial district. If it is used in a residential district or in an area in the vicinity of a residential district, radio and TV receivers in the district may be affected. Use this product correctly by carefully reading its User's Manual.

The information in this document is subject to change without notice.

No part of this document may be copied or reproduced in any form or by any means without the prior written consent of NEC Corporation. NEC Corporation assumes no responsibility for any errors which may appear in this document.

NEC Corporation does not assume any liability for infringement of patents, copyrights or other intellectual property rights of third parties by or arising from use of a device described herein or any other liability arising from use of such device. No license, either express, implied or otherwise, is granted under any patents, copyrights or other intellectual property rights of NEC Corporation or of others.

M7A 96.10

### **Regional Information**

Some information contained in this document may vary from country to country. Before using any NEC product in your application, please contact the NEC office in your country to obtain a list of authorized representatives and distributors. They will verify:

- Device availability
- Ordering information
- Product release schedule
- Availability of related technical literature
- Development environment specifications (for example, specifications for third-party tools and components, host computers, power plugs, AC supply voltages, and so forth)
- Network requirements

In addition, trademarks, registered trademarks, export restrictions, and other legal issues may also vary from country to country.

#### NEC Electronics Inc. (U.S.)

Santa Clara, California Tel: 800-366-9782 Fax: 800-729-9288

#### NEC Electronics (Germany) GmbH

Duesseldorf, Germany Tel: 0211-65 03 02 Fax: 0211-65 03 490

#### NEC Electronics (UK) Ltd.

Milton Keynes, UK Tel: 01908-691-133 Fax: 01908-670-290

#### NEC Electronics Italiana s.r.1. Milano, Italy Tel: 02-66 75 41 Fax: 02-66 75 42 99

NEC Electronics (Germany) GmbH Benelux Office Eindhoven, The Netherlands Tel: 040-2445845 Fax: 040-2444580

#### NEC Electronics (France) S.A.

Velizy-Villacoublay, France Tel: 01-30-67 58 00 Fax: 01-30-67 58 99

#### NEC Electronics (France) S.A. Spain Office Madrid, Spain Tel: 01-504-2787 Fax: 01-504-2860

NEC Electronics (Germany) GmbH Scandinavia Office Taeby, Sweden Tel: 08-63 80 820 Fax: 08-63 80 388 NEC Electronics Hong Kong Ltd. Hong Kong Tel: 2886-9318 Fax: 2886-9022/9044

NEC Electronics Hong Kong Ltd. Seoul Branch Seoul, Korea Tel: 02-528-0303 Fax: 02-528-4411

NEC Electronics Singapore Pte. Ltd. United Square, Singapore 1130 Tel: 253-8311 Fax: 250-3583

NEC Electronics Taiwan Ltd. Taipei, Taiwan Tel: 02-719-2377 Fax: 02-719-5951

NEC do Brasil S.A. Sao Paulo-SP, Brasil

Tel: 011-889-1680 Fax: 011-889-1689

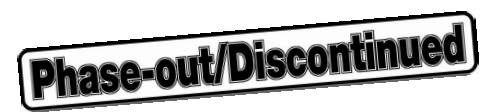

#### MAJOR REVISIONS IN THIS EDITION

| Page       | Contents                                                                            |
|------------|-------------------------------------------------------------------------------------|
| Throughout | $\mu$ PD784928 subseries and $\mu$ PD784928Y subseries added to the target devices. |
| p.61       | VOLUME 2 EP-784915GF-R                                                              |
|            | APPENDIX A EXTERNAL VIEW OF CONVERSION SOCKET                                       |
|            | Drawing of the NQPACK100RB added.                                                   |

The mark  $\star$  shows major revised points.

**Phase-out/Discontinued** 

[MEMO]

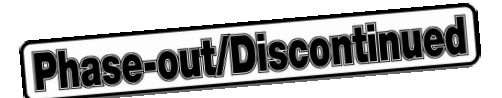

#### PREFACE

Product outlineThe IE-784915-R-EM1 is connected to the IE-784000-R-EM, inserted in the IE-<br/>784000-R, and used to debug the  $\mu$ PD784915 subseries,  $\mu$ PD784928 subseries, and<br/> $\mu$ PD784928Y subseries 16-bit single-chip microcontrollers.<br/>The EP-784915GF-R is an emulation probe to connect the IE-784915-R-EM1 and<br/>a target system. The EP-784915GF-R is used in combination with the EV-9200GF-<br/>100 or NQPACK100RB.

**Remark** The NQPACK100RB is a product of Tokyo Eletech Corp. (03-5295-1661). When purchasing the product, consult your NEC distributor.

Intended ReadershipThis manual is intended for engineers who use the μPD784915 subseries, μPD784928<br/>subseries, and μPD784928Y subseries 16-bit single-chip microcontrollers and<br/>perform system debugging, using the IE-784000-R and IE-784000-R-EM in combination<br/>with the IE-784915-R-EM1. It is also intended for engineers who upgrade a system<br/>using other in-circuit emulators so that it has functions equivalent to those of the IE-<br/>784000-R. Therefore, the engineers who read this manual are assumed to be<br/>familiar with the functions and usage of the subseries used and have knowledge of<br/>debuggers.

PurposeThe purpose of this manual is to give readers an understanding of the method of<br/>connecting the IE-784915-R-EM1 to the IE-784000-R and IE-784000-R-EM, the<br/>setting method when debugging the  $\mu$ PD784915 subseries,  $\mu$ PD784928 subseries,<br/>and  $\mu$ PD784928Y subseries, and the method of connecting the EP-784915GF-R with<br/>the IE-784915-R-EM1.

 Organization
 This manual consists of the following two parts.

 VOLUME 1: IE-784915-R-EM1
 VOLUME 2: EP-784915GF-R

 • System configuration
 • General description

 • Function of external interface with IE-784000-R
 • Connection method

Use the IE-784000-R manual as well.

|                        |                                                                                                    |                                                                                                    | _           |  |  |  |  |
|------------------------|----------------------------------------------------------------------------------------------------|----------------------------------------------------------------------------------------------------|-------------|--|--|--|--|
|                        |                                                                                                    |                                                                                                    |             |  |  |  |  |
| Using This Information | VOLUME 1: IE-784<br>To have a general<br>→ read accordin                                                     | 9 <b>15-R-EM1</b><br>understanding of the IE-784915-R-EM1 functions,<br>g to the <b>TABLE OF CONTENTS</b> .                                                     |             |  |  |  |  |
|                        | To understand the<br>→ read <b>CHAPTI</b>                                                                    | To understand the basic specifications, $\rightarrow$ read CHAPTER 1 GENERAL DESCRIPTION.                                                                       |             |  |  |  |  |
|                        | When looking up the the IE-784000-R to $\mu$ PD784928Y subseteet $\rightarrow$ read <b>CHAPTI</b>            | e setting method when the IE-784915-R-EM1 is connected debug the $\mu$ PD784915 subseries, $\mu$ PD784928 subseries, eries, <b>ER 2 INSTALLATION PROCEDURE.</b> | with<br>and |  |  |  |  |
|                        | VOLUME 2: EP-78                                                                                              | 4915GF-R                                                                                                    |             |  |  |  |  |
|                        | To have a general $\rightarrow$ read accordin                                                                | understanding of the EP-784915GF-R functions, g to the <b>TABLE OF CONTENTS</b> .                                                                               |             |  |  |  |  |
|                        | To understand the operating environment and configuration, $\rightarrow$ read CHAPTER 1 GENERAL DESCRIPTION. |                                                                                                    |             |  |  |  |  |
|                        | To understand the<br>→ read CHAPTI                                                                           | specific connection method,<br>ER 2 CONNECTION.                                                                                                    |             |  |  |  |  |
| Terminology            |                                                                                                    |                                                                                                    |             |  |  |  |  |
|                        | The meaning of ea                                                                                            | ch term used in this manual is described in the table below                                                                                                    | v.          |  |  |  |  |
|                        | Term                                                                                                    | Meaning                                                                                                    |             |  |  |  |  |
|                        | Emulation device                                                                                             | General term of devices that perform emulation<br>of target devices in the emulator<br>Includes the emulation CPU.                                              |             |  |  |  |  |
|                        | Emulation CPU                                                                                                | CPU block which executes the program created                                                                                                    |             |  |  |  |  |

Legend

Note : Explanation of items marked with Note in the text

by the user.

created by the user)

created by the user).

by the user in the emulator

Device that is an emulation target (real chip)

Program that is a debugging target (program

System that is a debugging target (system

Includes a target program and hardware created

Refers to hardware only in a narrow sense.

Caution: Item to be especially noted

Target device

Target program

Target system

Remark : Supplementary information

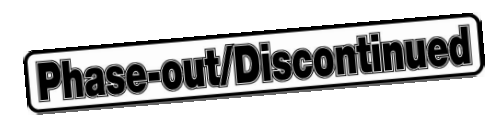

#### TABLE OF CONTENTS

#### VOLUME 1 IE-784915-R-EM1

| CHAP <sup>-</sup> | TER 1 GENERAL DESCRIPTION            | 13 |
|-------------------|--------------------------------------|----|
| 1.1               | Features                             | 13 |
| 1.2               | Product Configuration                | 13 |
| 1.3               | Part Names                           | 16 |
| 1.4               | Target Device                        | 17 |
| 1.5               | Emulation Probe                      | 17 |
| 1.6               | Operating Precautions                | 17 |
| CHAP              | TER 2 INSTALLATION PROCEDURE         | 19 |
| 2.1               | Connection with IE-784000-R          | 19 |
| 2.2               | Connection with Target System        | 23 |
| 2.3               | When Target System is not Connected  | 23 |
| CHAP <sup>-</sup> | TER 3 SETTING OF USER CLOCK          | 25 |
| 3.1               | Setting of Operating Clock           | 25 |
| 3.2               | Attaching Crystal Oscillator         | 26 |
| CHAP              | TER 4 START-UP                       | 29 |
| CHAP              | TER 5 DIFFERENCES FROM TARGET DEVICE | 31 |
| APPEN             | NDIX A PRODUCT SPECIFICATIONS        | 39 |

#### VOLUME 2 EP-784915GF-R

|          | CHAP | TER 1  | GENERAL DESCRIPTION                              | 43 |
|----------|------|--------|--------------------------------------------------|----|
|          | 1.1  | Opera  | ating Environment                                | 43 |
|          | 1.2  | Confi  | guration                                         | 43 |
|          | CHAP | TER 2  | CONNECTION                                       | 49 |
|          | 2.1  | Outlin | ne of Connection Procedure                       | 49 |
|          |      | 2.1.1  | Connection of IE-784000-R-EM and IE-784915-R-EM1 | 49 |
|          |      | 2.1.2  | Connection of IE-784000-R and EP-784915GF-R      | 49 |
|          |      | 2.1.3  | Connection of EP-784915GF-R and target system    | 51 |
|          |      | 2.1.4  | Connection of external sense clips               | 54 |
|          | 2.2  | Powe   | ring-On/Powering-Off Order                       | 56 |
|          | 2.3  | Remo   | oving EP-784915GF-R from Target System           | 57 |
|          |      |        |                                                  | 50 |
|          |      |        | A EATERINAL VIEW OF CONVERSION SOURET            | 59 |
| <b>_</b> | A.I  | Exter  | nal View of NORACK100PP                          | 59 |
| ×        | A.Z  | Exter  |                                                  | D  |

**Phase-out/Discontinued** 

### VOLUME 1: IE-784915-R-EM1 I/O EMULATION BOARD

**Phase-out/Discontinued** 

[MEMO]

#### CHAPTER 1 GENERAL DESCRIPTION

The IE-784915-R-EM1 is an I/O emulation board for the  $\mu$ PD784915 subseries,  $\mu$ PD784928 subseries, and  $\mu$ PD784928Y subseries 16-bit single-chip microcontrollers.

It can be made compatible with any product in the  $\mu$ PD784915 subseries,  $\mu$ PD784928 subseries, or  $\mu$ PD784928Y subseries just by changing the chip set board.

Combining the IE-784915-R-EM1 and an emulation probe (EP-784915GF-R) with the IE-784000-R and IE-784000-R-EM allows efficient debugging and operation verification of a system using the  $\mu$ PD784915 subseries,  $\mu$ PD784928 subseries, and  $\mu$ PD784928Y subseries.

#### 1.1 Features

The features of a combined system of the IE-784915-R-EM1 with IE-784000-R and IE-784000-R-EM are as follows.

- Allows emulation of the μPD784915 subseries, μPD784928 subseries, and μPD784928Y subseries peripheral functions (such as I/O port)
- Supply of CPU operating clock
- Combination with a separately available emulation probe (EP-784915GF-R) and connection of a chip set board to the tip of the EP-784915GF-R allow debugging with characteristics similar to those of the real chip.

#### **1.2 Product Configuration**

The IE-784915-R-EM1 has the following product configuration. Check the items included.

| • | IE-784915-R-EM1                    | 1                               |    |
|---|------------------------------------|---------------------------------|----|
| • | Chip set board                     | 2                               |    |
|   | (For the $\mu$ PD784915 subseries: | 1, μPD784928/784928Y subseries: | 1) |
| • | User's Manual (this manual)        | 1                               |    |

Caution The chip set board is provided with a dedicated device (peripheral emulation device) to perform emulation of peripheral functions (I/O port, etc.) of the target device.

 $\star$ 

**Phase-out/Discontinued** 

#### Figure 1-1. List of IE-784915-R-EM1 Product Configuration (1/3)

#### (1) IE-784915-R-EM1

Front

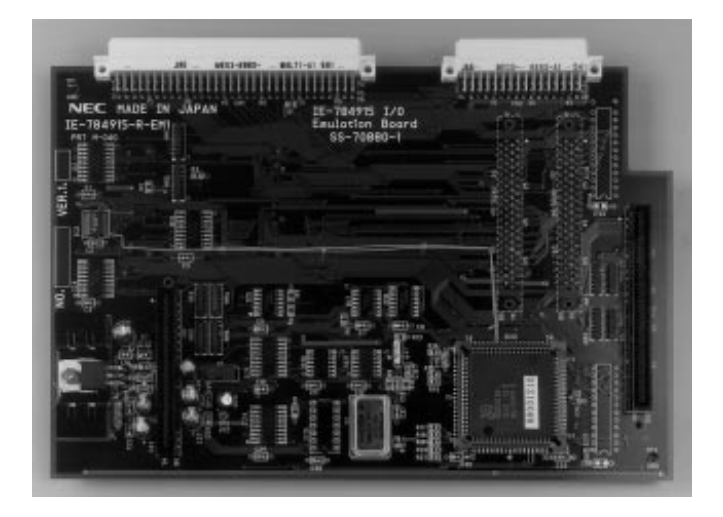

Back

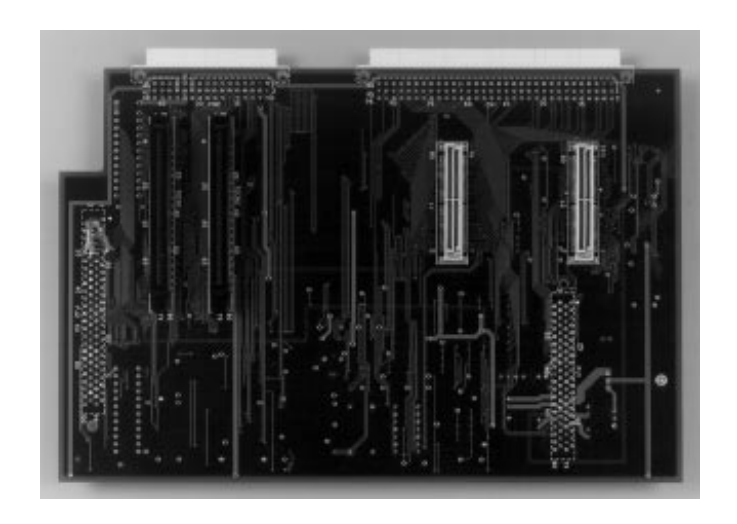

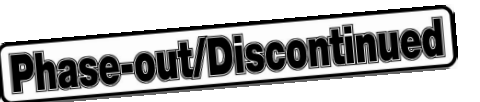

#### Figure 1-1. List of IE-784915-R-EM1 Product Configuration (2/3)

#### (2) Chip set board

The photos below show the chip set board of the  $\mu$ PD784915 subseries. It has the same appearance as that of the  $\mu$ PD784928 and 784928Y subseries. Please use the  $\mu$ PD784915 subseries as a reference.

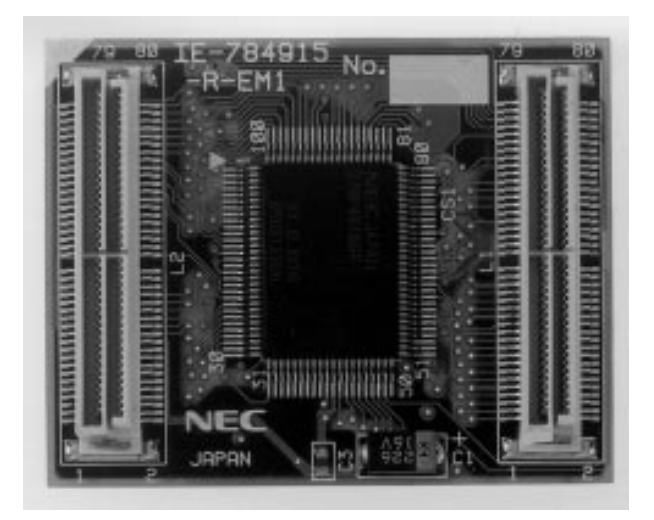

#### Side to be connected to emulation probe

Side to be connected to dummy board

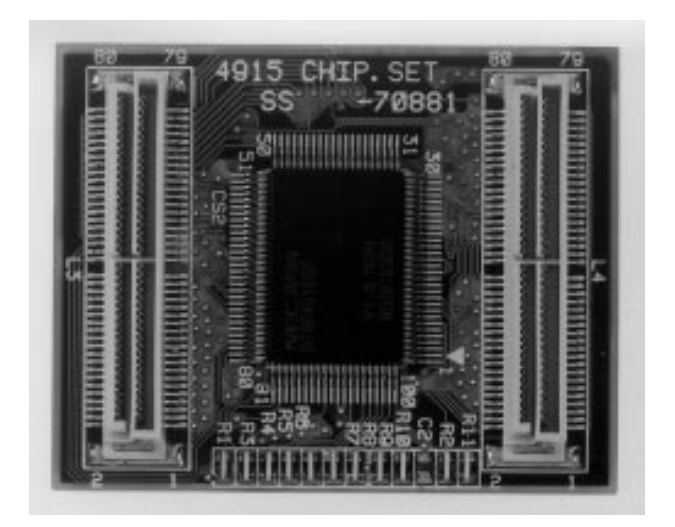

#### Figure 1-1. List of IE-784915-R-EM1 Product Configuration (3/3)

(3) User's Manual (this manual)

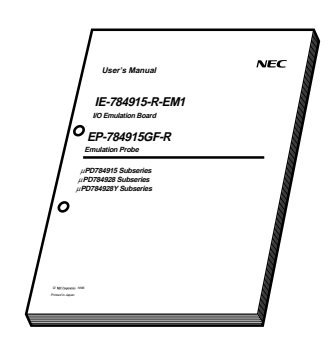

#### 1.3 Part Names

Table 1-1 shows names of connectors and other parts.

| Name  | Function                                   |
|-------|--------------------------------------------|
| CN1   | Emulation probe (EP-784915GF-R) connector  |
| CN2   |                                            |
| PJ1   | Emulation board (EP-784000-R-EM) connector |
| PJ2   |                                            |
| TGCN1 | Unused                                     |
| TGCN2 |                                            |
| L1    | Chip set board Connector                   |
| L2    |                                            |

#### Table 1-1. IE-784915-R-EM1 Part Names

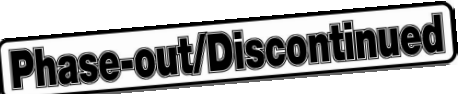

#### 1.4 Target Device

The following products are the target devices that can be emulated by the IE-784000-R and IE-784000-R-EM in combination with the IE-784915-R-EM1.

<µPD784915 subseries>

- μPD784915
- μPD78P4916

- <µPD784928 subseries> • µPD784927
- μPD784928
- μPD78F4928

 $<\mu$ PD784928Y subseries>

- μPD784927Y
- μPD784928Y
- *μ*PD78F4928Y

Remark The µPD784928 subseries and 784928Y subseries are under development.

#### 1.5 Emulation Probe

Use of the IE-784915-R-EM1 connected to the target system always requires an emulation probe. The emulation probe is available separately.

| Part Number   | Target Package                         |
|---------------|----------------------------------------|
| EP-784915GF-R | 100-pin plastic QFP (14 $	imes$ 20 mm) |

### Caution Two types of probe tip board (dummy board) are provided: LCC type and QFP type. See VOLUME 2 EP-784915GF-R for details.

#### **1.6 Operating Precautions**

- Be sure to turn off the power of the IE-784000-R and target system before connection of the IE-784915-R-EM1 with the IE-784000-R and IE-784000-R-EM and its removal.
- (2) When performing emulation of the target device by the IE-784915-R-EM1 in combination with the IE-784000-R and IE-784000-R-EM, note that there are partial differences in pin characteristics from the real chip (see CHAPTER 5 DIFFERENCES FROM TARGET DEVICE).
- (3) Correctly attach the IE-784915-R-EM1 to the IE-784000-R-EM.
- (4) Correctly attach the IE-784000-R-EM to the IE-784000-R main unit.
- (5) Correctly connect the chip set board.
  - When an emulation probe is used,
    - $\rightarrow$  connect the chip set board to the tip of the emulation probe.
  - When an emulation probe is not used,
    - $\rightarrow$  connect the chip select board to connectors L1 and L2 of the IE-784915-R-EM1.

Caution Do not simultaneously connect the chip set board to both the tip of the emulation probe and the IE-784915-R-EM1.

**Phase-out/Discontinued** 

[MEMO]

#### **CHAPTER 2 INSTALLATION PROCEDURE**

#### 2.1 Connection with IE-784000-R

Figure 2-1 shows an installation schematic of the IE-784000-R.

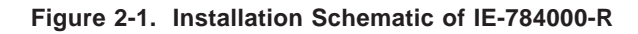

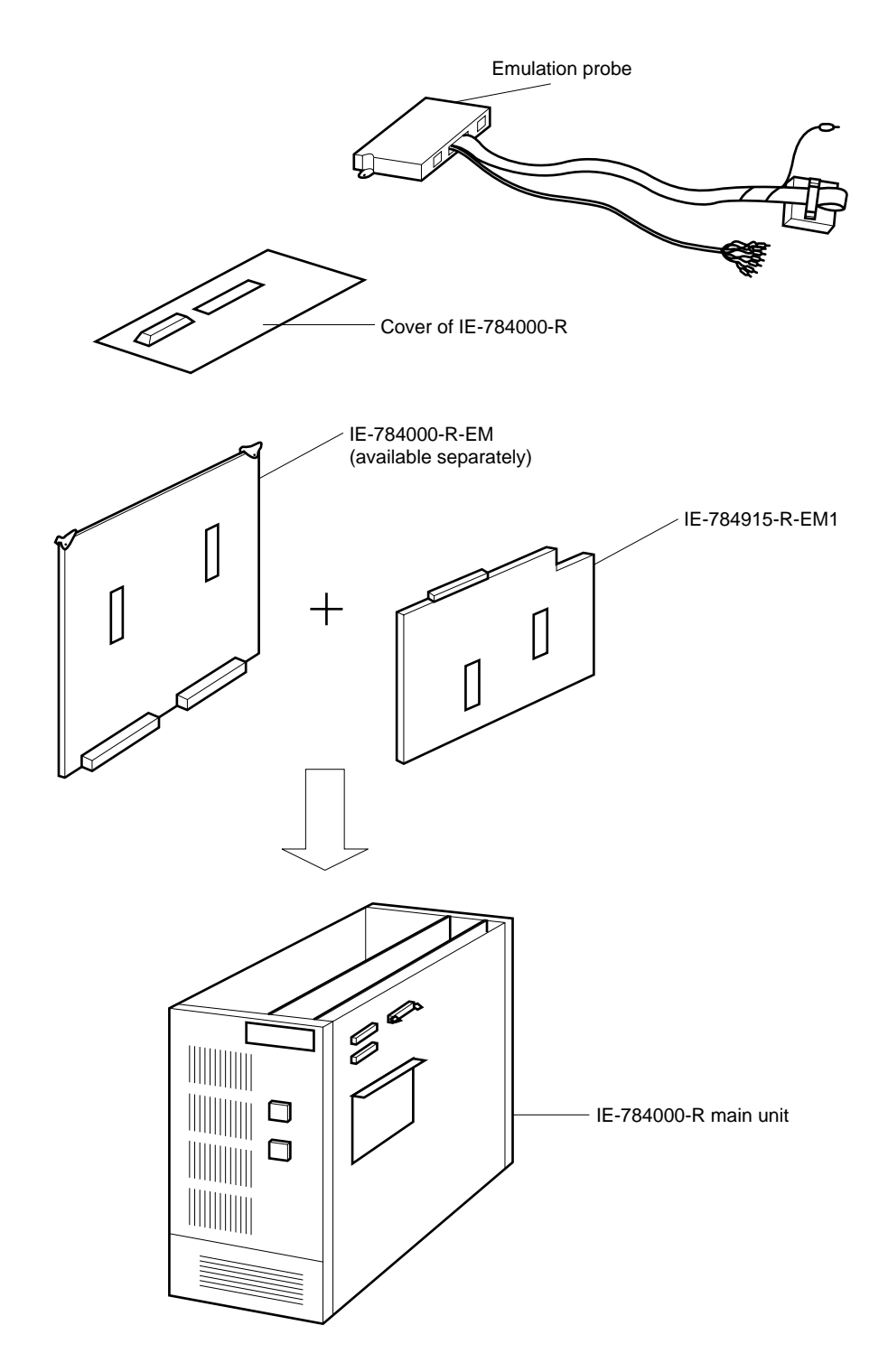

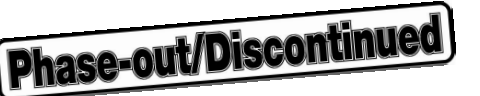

The IE-784915-R-EM1 is connected to the IE-784000-R and IE-784000-R-EM according the following procedure.

- <1> Connection of chip set board
- Caution When used with an emulation probe connected, do not connect the chip set board to the IE-784915-R-EM1.

Connect the chip set board to L1 and L2 on the IE-784915-R-EM1.

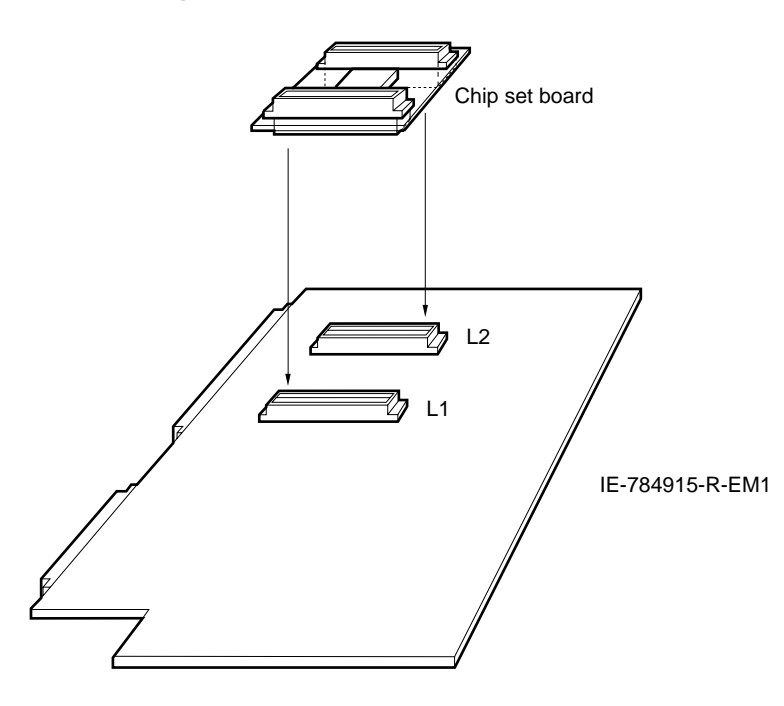

Figure 2-2. Connection of Chip Set Board

<2> Setting of user clock

Perform the setting with reference to CHAPTER 3 SETTING OF USER CLOCK.

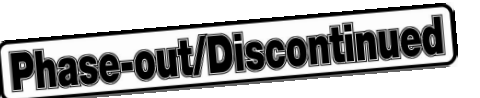

<3> Mounting IE-784915-R-EM1 onto IE-784000-R-EM

Connect connectors PJ1 and PJ2 on the IE-784000-R-EM with connectors PJ1 and PJ2 on the IE-784915-R-EM1.

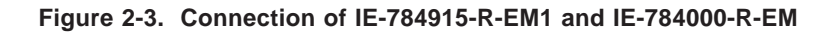

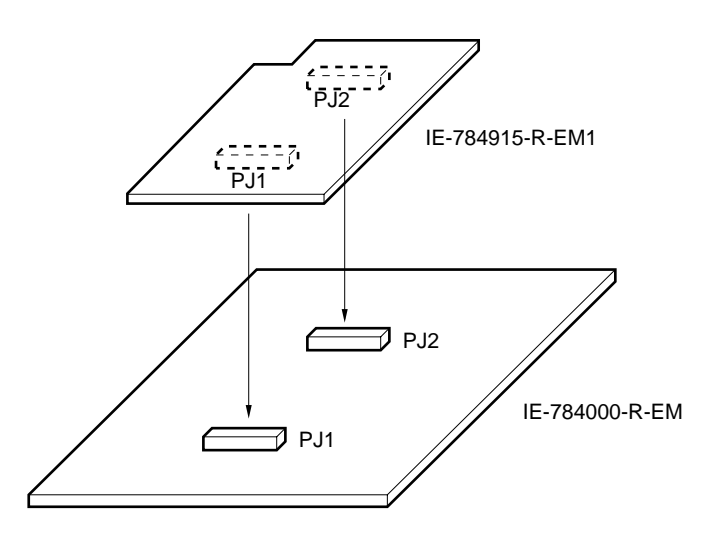

<4> Removal of top cover

Remove 6 screws on the top surface of the unit and remove the top cover as shown in Figure 2-4.

Figure 2-4. Removal of Top Cover

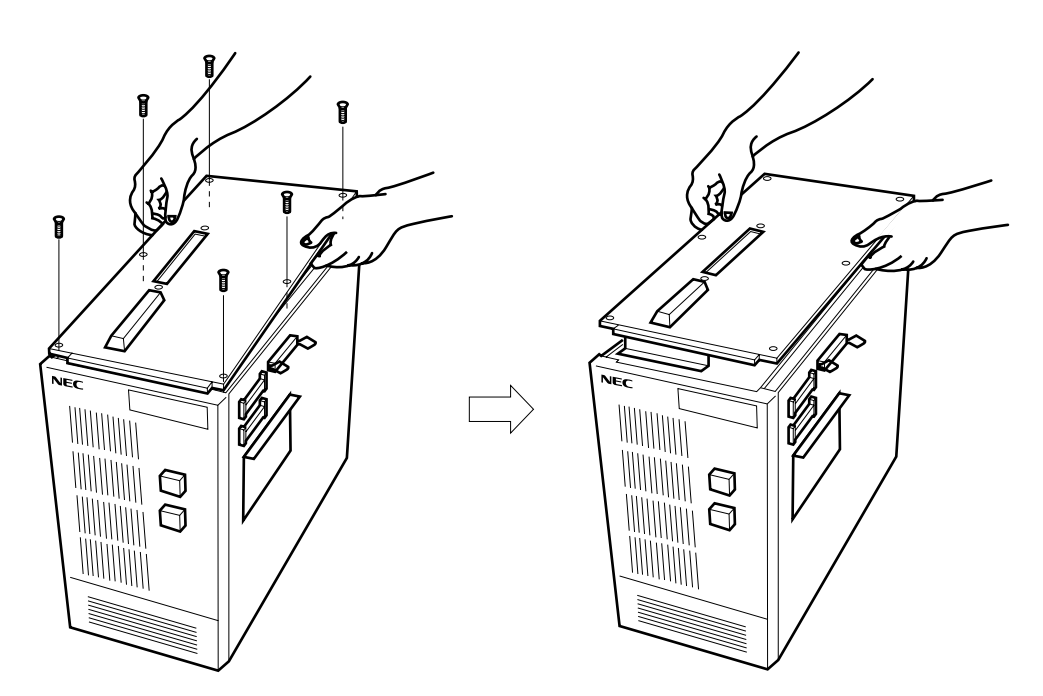

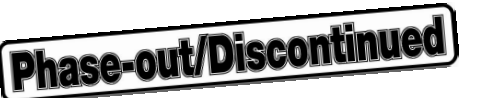

- <5> Removal of rubber of top cover After removing the top cover, remove the rubber.
- <6> Insert the IE-784000-R-EM + IE-784915-R-EM1 into the 2nd slot and 3rd slot, put the top cover, and replace the screws.

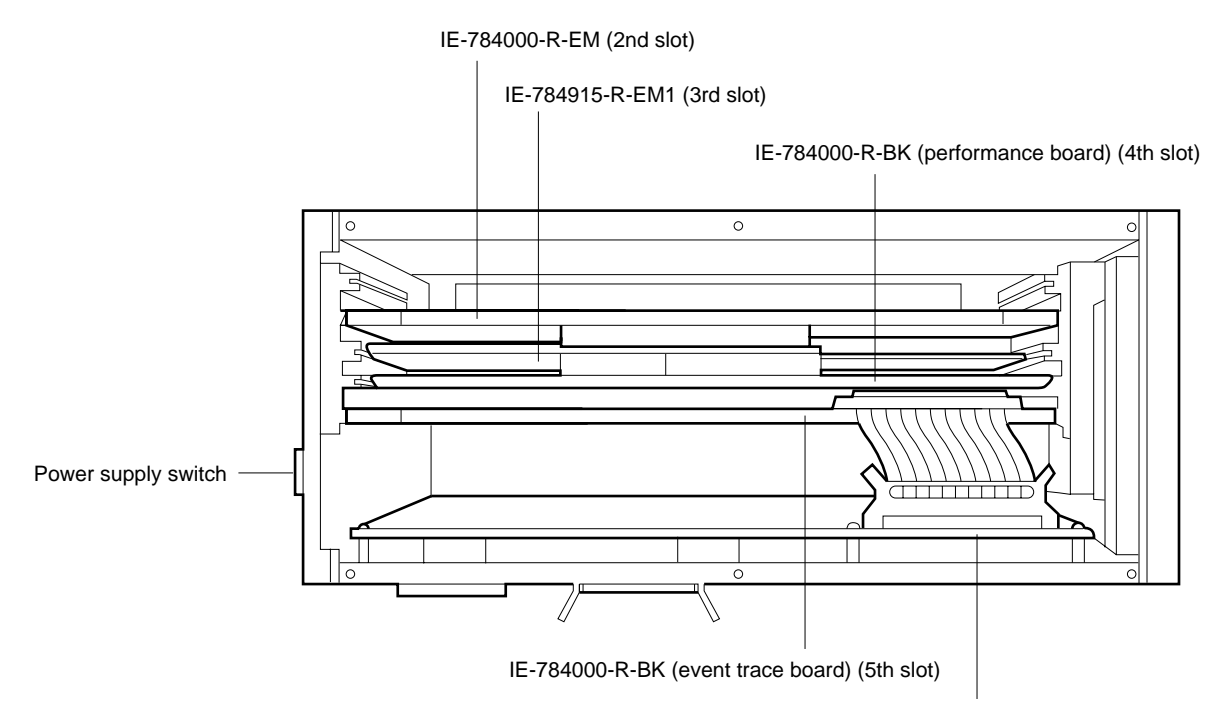

Figure 2-5. Insertion of IE-784000-R-EM in IE-784000-R

Supervisor board (fixed)

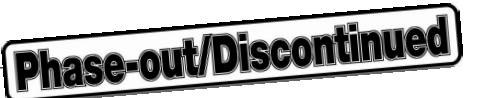

23

#### 2.2 Connection with Target System

★

Connection of the IE-784000-R and the target system is performed using a separately available emulation probe (EP-784915GF-R). See **2.1.3 Connection of EP-784915GF-R and target system** of **VOLUME 2: EP-784915GF-R** for details.

#### 2.3 When Target System is not Connected

Even if the target system is not connected, the IE-784000-R can still be used. In this case, connect the chip set board that contains the  $\mu$ PD78P4916,  $\mu$ PD78F4928, or  $\mu$ PD78F4928Y (emulation chip) to connectors L1 and L2 of the IE-784915-R-EM1 to start the IE-784000-R. See **2.1 Connection with IE-784000-R** for details.

**Phase-out/Discontinued** 

[MEMO]

#### CHAPTER 3 SETTING OF USER CLOCK

In the IE-784000-R, a fixed clock (16 MHz) on the IE-784915-R-EM1 is supplied to the emulation device unless the clock setting is changed.

Operating the emulation device with an oscillation clock on the target system or an arbitrary clock requires the setting of the clock setting socket (IC15) and selection of an external clock in the configuration dialog on the integrated debugger (ID78K4).

See the **ID78K/IV Integrated Debugger User's Manual** for the setting method using the integrated debugger and this chapter for operating with an arbitrary clock.

#### 3.1 Setting of Operating Clock

The following operating clocks can be set in the IE-784000-R.

#### (1) Operation with fixed clock on IE-784915-R-EM1

When an internal clock is selected by the debugger, a fixed clock (16 MHz) on the emulation board is supplied to the emulation device.

This mode is set after the power of the IE-784000-R is turned on. This mode remains unchanged unless an external clock is selected.

#### (2) Operation with arbitrary clock on IE-784915-R-EM1

An arbitrary clock mounted on the clock setting socket (IC15) is supplied to the emulation device by mounting a crystal oscillator with the same frequency as the clock supplied to the target device on the clock setting socket on the IE-784915-R-EM1 and selecting an external clock by the integrated debugger (ID78K4). See **3.2 Attaching Crystal Oscillator** for details.

Caution It is not possible to supply the clock from the oscillation clock on the target system to the emulation device. When operating at a frequency other than 16 MHz, use the method in (2) to supply the clock at the frequency actually used.

Phase-out/Discontinued

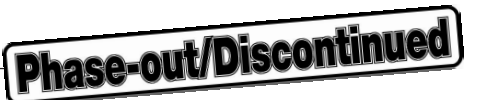

#### 3.2 Attaching Crystal Oscillator

- <1> Prepare the IE-784915-R-EM1.
- <2> Attach a crystal oscillator (MAX. 16 MHz) to the clock setting socket (IC15) on the IE-784915-R-EM1.

Figure 3-1. Mounting Position on IE-784915-R-EM1

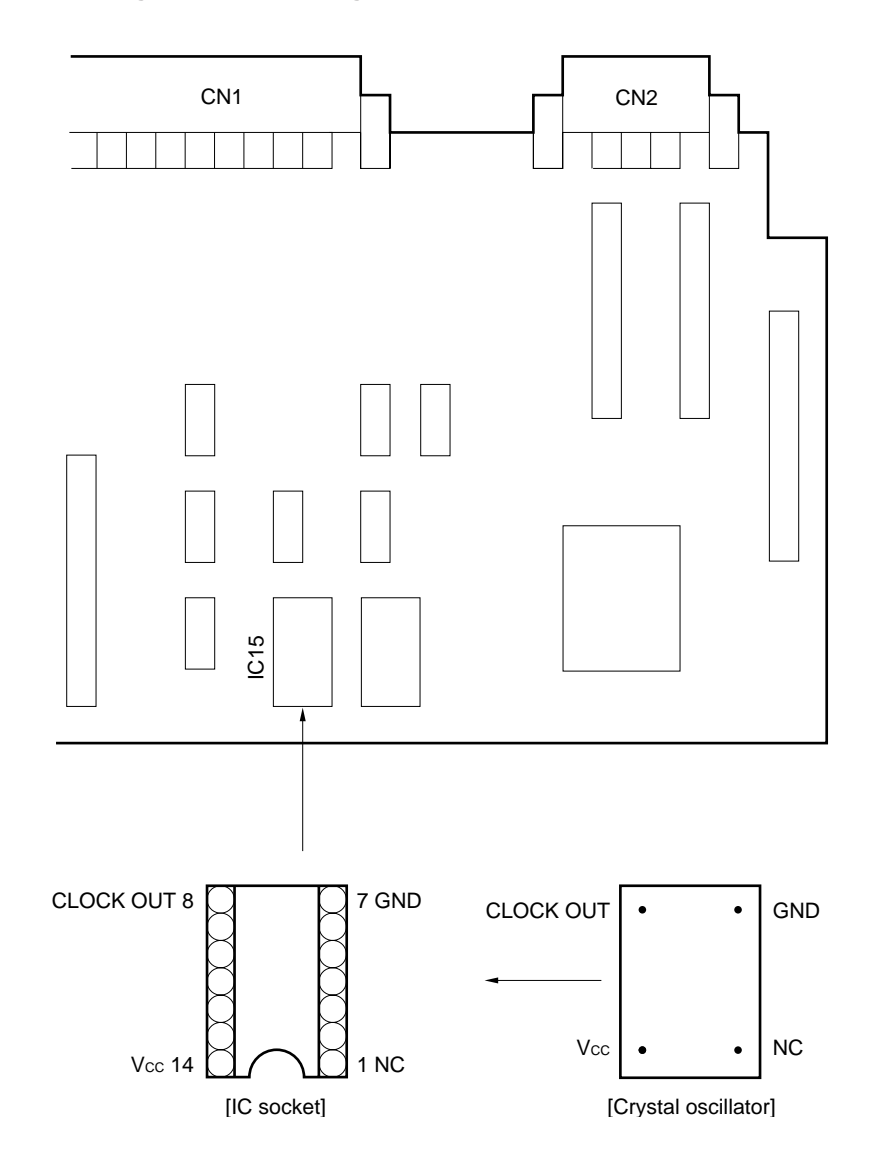

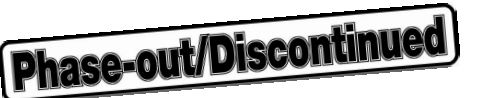

When an external clock is selected by the integrated debugger (ID78K4), the following circuit is configured by which a clock is supplied from the crystal oscillator to the emulation device in the IE-784000-R-EM.

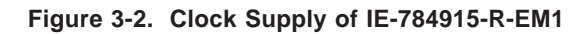

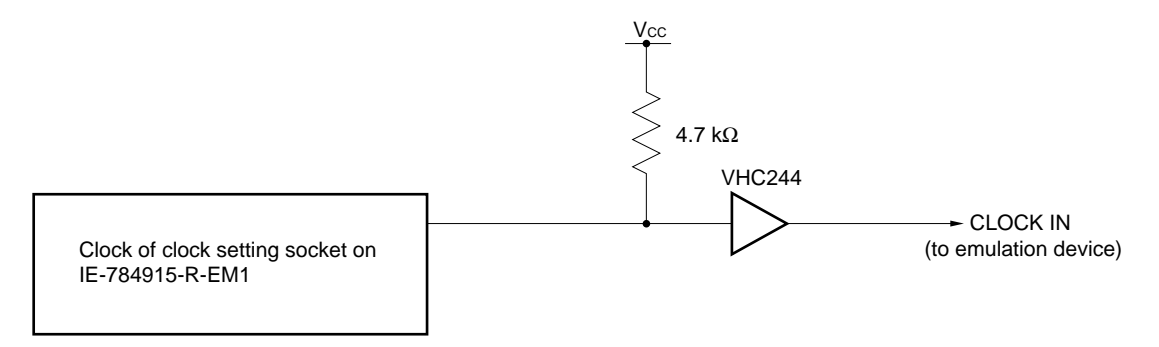

Phase-out/Discontinued

[MEMO]

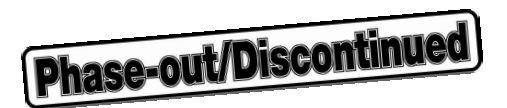

#### **CHAPTER 4 START-UP**

For the start-up method, see the **ID78K/IV Integrated Debugger User's Manual** after the connection with the host machine is completed.

If the start-up does not work out, check problems using this manual or the IE-784000-R User's Manual.

**Phase-out/Discontinued** 

[MEMO]

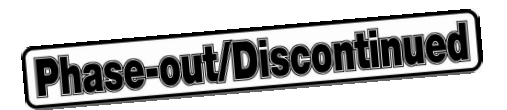

#### CHAPTER 5 DIFFERENCES FROM TARGET DEVICE

Since this IE performs emulation using the emulation CPU and peripheral simulation device, the IE pin characteristics are partly different from the pin characteristics of the target device.

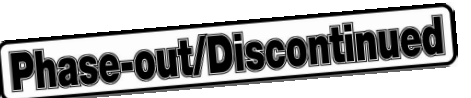

#### (1) When chip set board is connected to emulation probe

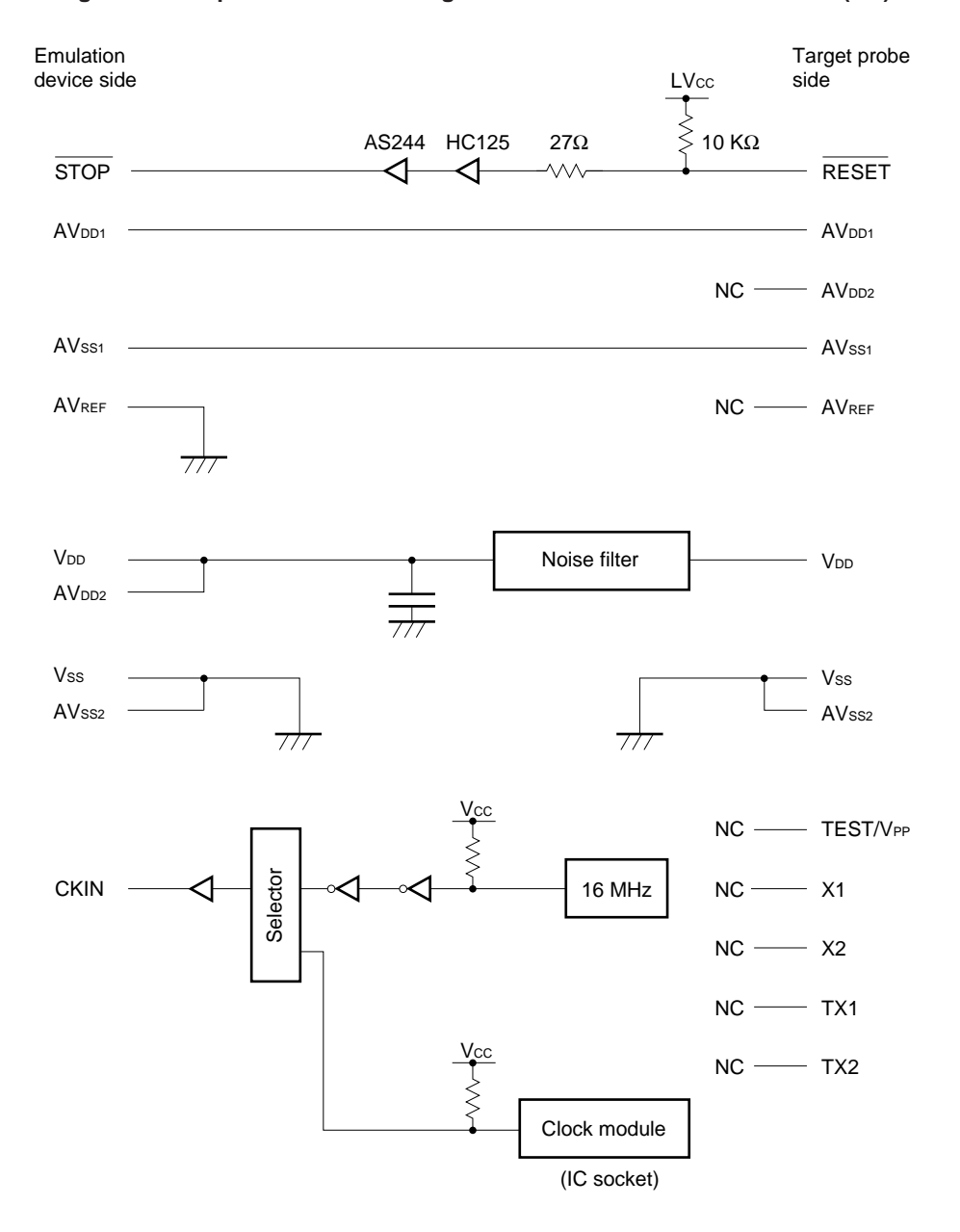

#### Figure 5-1. Equivalent Circuit Diagram of Port Pin Emulation Circuit (1/3)

Caution If an external clock is selected in the configuration setting of the ID78K4, the clock frequency of the crystal oscillator mounted on the IC socket is selected.

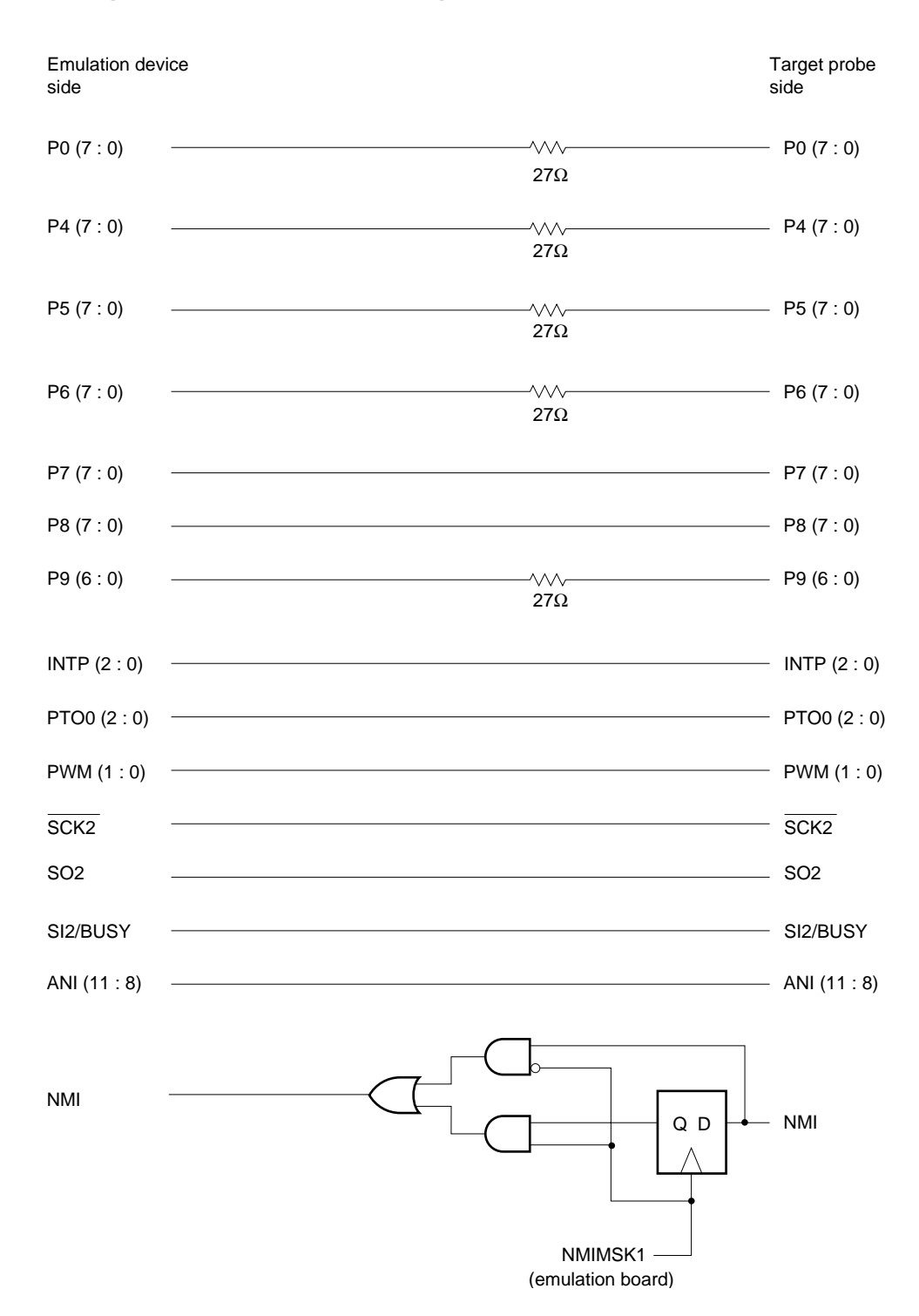

Figure 5-1. Equivalent Circuit Diagram of Port Pin Emulation Circuit (2/3)

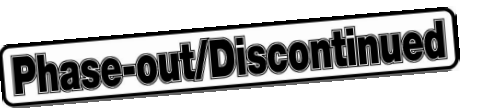

Figure 5-1. Equivalent Circuit Diagram of Port Pin Emulation Circuit (3/3)

| Emulation device side | Target probe<br>side |
|-----------------------|----------------------|
| REEL0IN               | <br>REEL0IN          |
| REEL1IN               | <br>REEL1IN          |
| CSYNCIN               | <br>CSYNCIN          |
| DFGIN                 | <br>DFGIN            |
| DPGIN                 | <br>DPGIN            |
| CFGIN                 | <br>CFGIN            |
| CFGAMP0               | <br>CFGAMP0          |
| CFGCPIN               | <br>CFGCPIN          |
| CTLDLY                | <br>CTLDLY           |
| RECCTL+               | <br>RECCTL+          |
| RECCTL-               | <br>RECCTL-          |
| CTLIN                 | <br>CTLIN            |
| CTLOUT1               | <br>CTLOUT1          |
| CTLOUT2               | <br>CTLOUT2          |
| VREFC                 | <br>VREFC            |

#### (2) When chip set board is connected to IE-784915-R-EM1

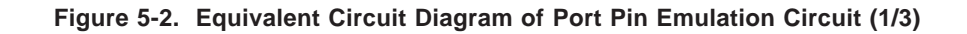

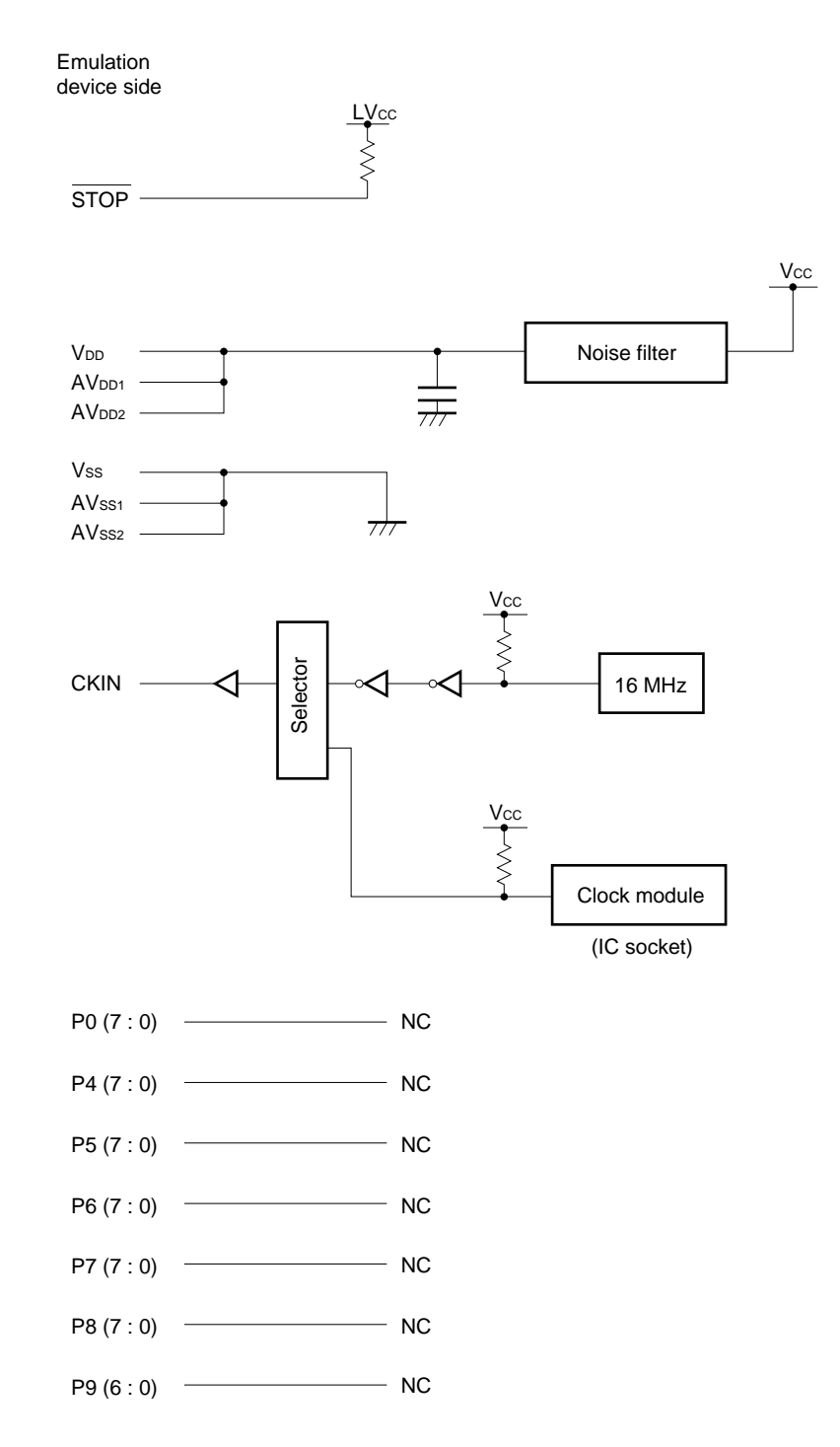

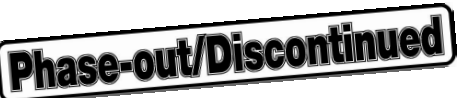

#### Figure 5-2. Equivalent Circuit Diagram of Port Pin Emulation Circuit (2/3)

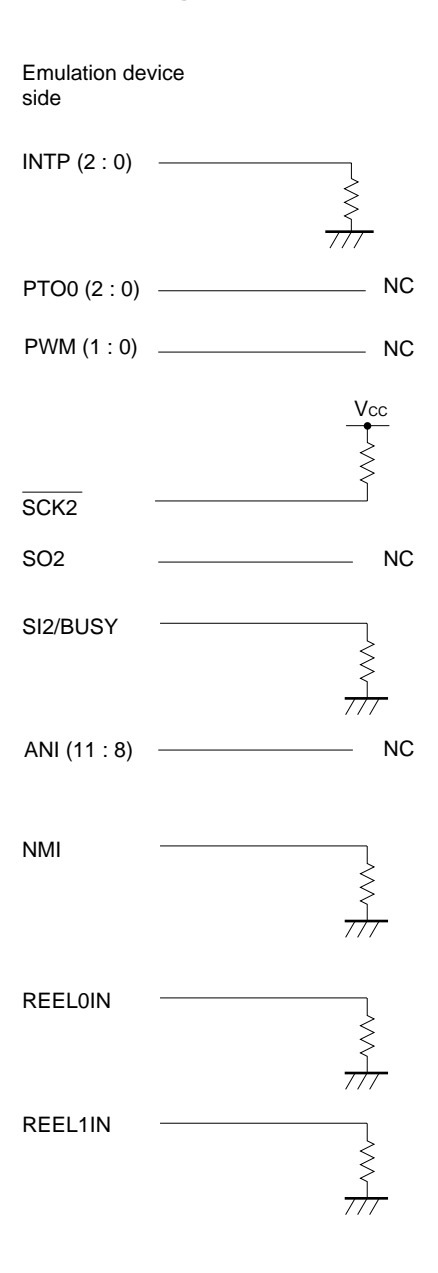

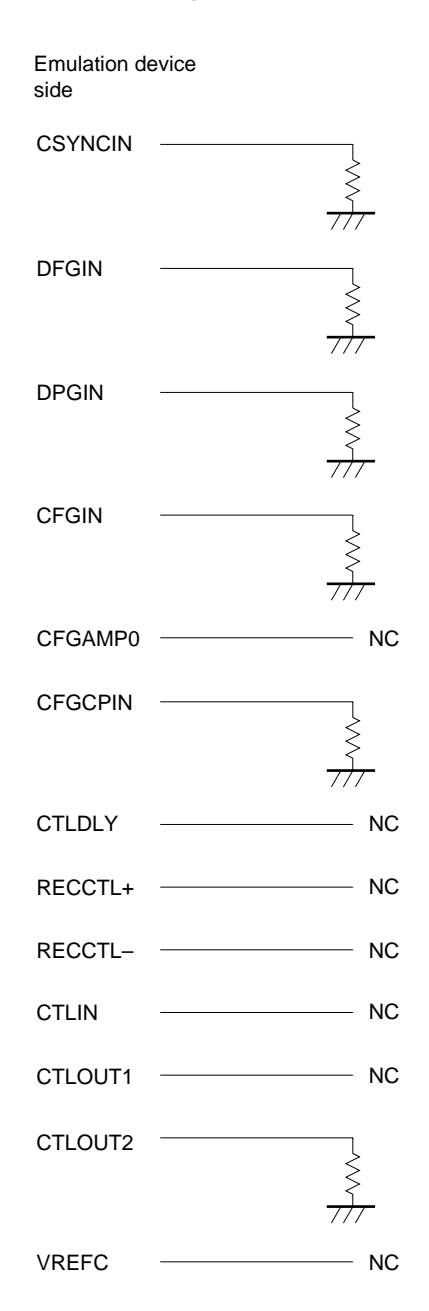

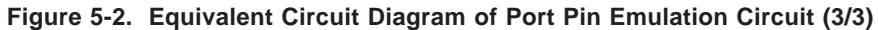

Caution When the chip set board is connected with the IE-784915-R-EM1, power supply VDD from the target is connected with LVcc.

**Phase-out/Discontinued** 

[MEMO]

#### APPENDIX A PRODUCT SPECIFICATIONS

| Product name               | : | IE-784915-R-EM1                                                         |
|----------------------------|---|-------------------------------------------------------------------------|
| Operating temperature      | : | 10 to 40 $^{\circ}$ C (however, there should be no condensation.)       |
| Humidity                   | : | 10 to 80% (however, there should be no condensation.)                   |
| Storage temperature        | : | -15 to +45 $^\circ\text{C}$ (however, there should be no condensation.) |
| Power supply               | : | +3.0 V to +5.5 V (supplied from IE-784000-R)                            |
| Printed circuit board size | : | $210 \times 140 \text{ mm}$                                             |
| 0                          |   |                                                                         |

Connectors:

| Name  | Function                                   |
|-------|--------------------------------------------|
| CN1   | Emulation probe (EP-784915GF-R) connector  |
| CN2   |                                            |
| PJ1   | Emulation board (IP-784000-R-EM) connector |
| PJ2   |                                            |
| TGCN1 | Unused                                     |
| TGCN2 |                                            |
| L1    | Chip set board connector                   |
| L2    |                                            |

**Phase-out/Discontinued** 

[MEMO]

**Phase-out/Discontinued** 

### VOLUME 2: EP-784915GF-R EMULATION PROBE

**Phase-out/Discontinued** 

[MEMO]

#### **CHAPTER 1 GENERAL DESCRIPTION**

This chapter explains an outline of the EP-784915GF-R.

#### **1.1 Operating Environment**

\*

The EP-784915GF-R is a probe set to connect the IE-784915-R-EM1 with the target system.

Connection by means of the EP-784915GF-R prepares a debugging environment for the microcontroller and allows you to perform integrated debugging of hardware and software of the target system using the  $\mu$ PD784915 subseries,  $\mu$ PD784928 subseries, and  $\mu$ PD784928Y subseries.

It can be made compatible with any product in the  $\mu$ PD784915 subseries,  $\mu$ PD784928 subseries, or  $\mu$ PD784928Y subseries just by changing the chip set board.

For the specific connection method, see CHAPTER 2 CONNECTION.

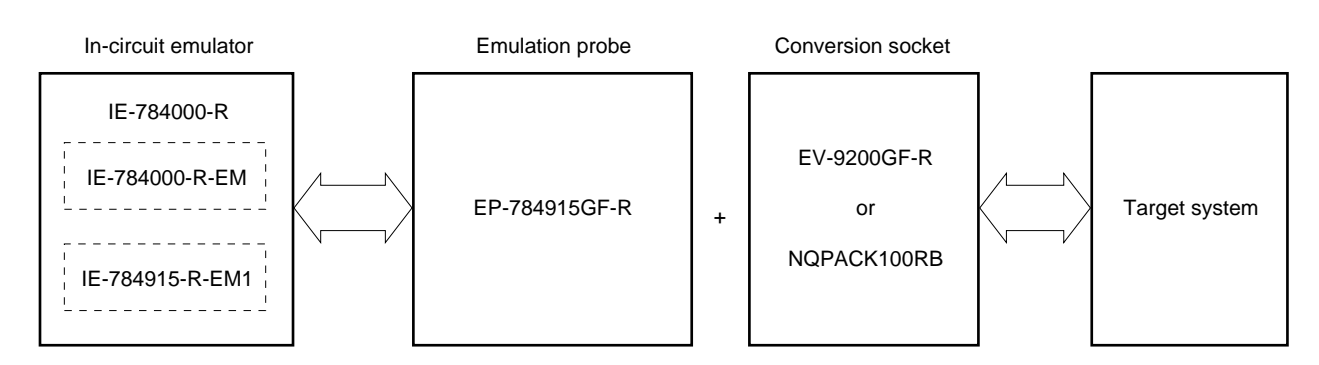

#### Figure 1-1. Connection of IE-784000-R and Target System

#### 1.2 Configuration

The EP-784915GF-R consists of the following three parts.

- Cables
- · Chip set board
- Dummy board (LCC type or QFP type can be selected)

#### Caution The EP-784915GF-R does not come with the chip set board. Use the one provided for the EP-784915-R-EM1.

#### Figure 1-2. EP-784915GF-R Configuration

<1> LCC type

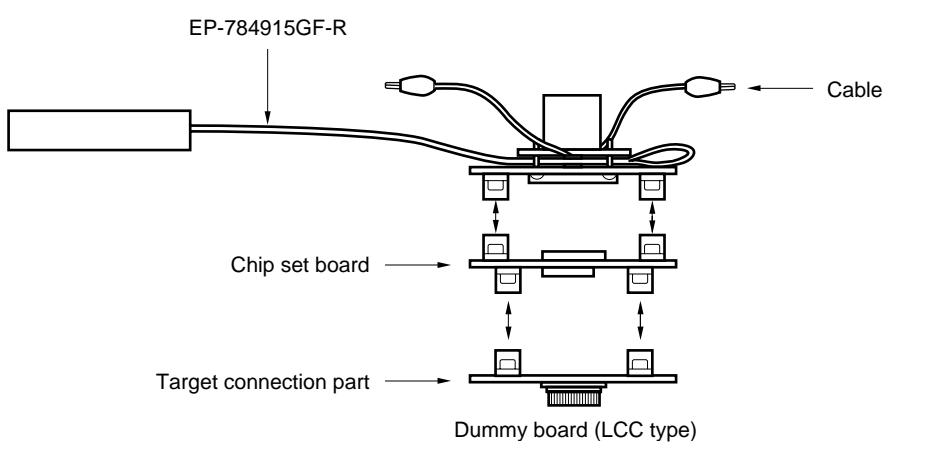

<2> QFP

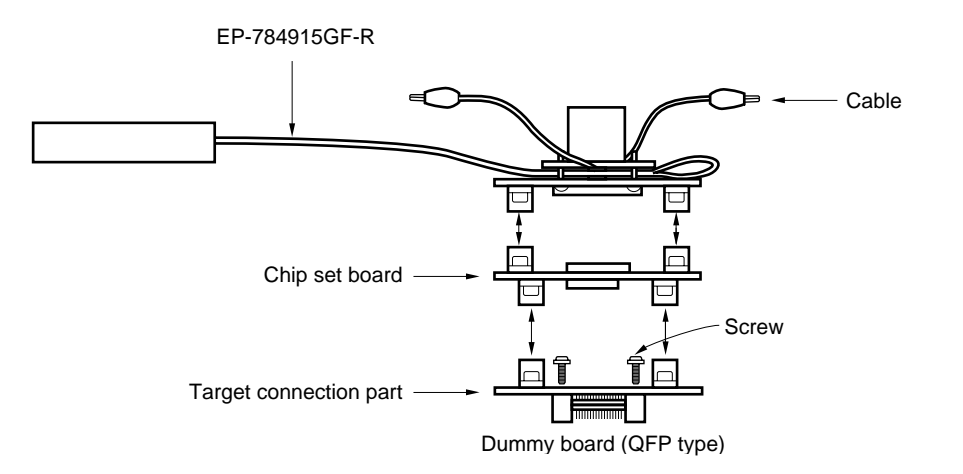

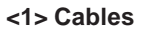

The cables are used to connect CN1 and CN2 of the EP-784915-R-EM1 with the chip set board. The cables come with earth clips and external sense clips connected.

#### • Earth clips

Connect them to GND of the target system.

They allow the GND potential of the IE-784000-R to become the same as that of the target system making them resistant to static electricity and noise.

#### • External sense clips

8 sense clips are provided.

They are used to examine the voltage level of the IC pin mounted on the target system.

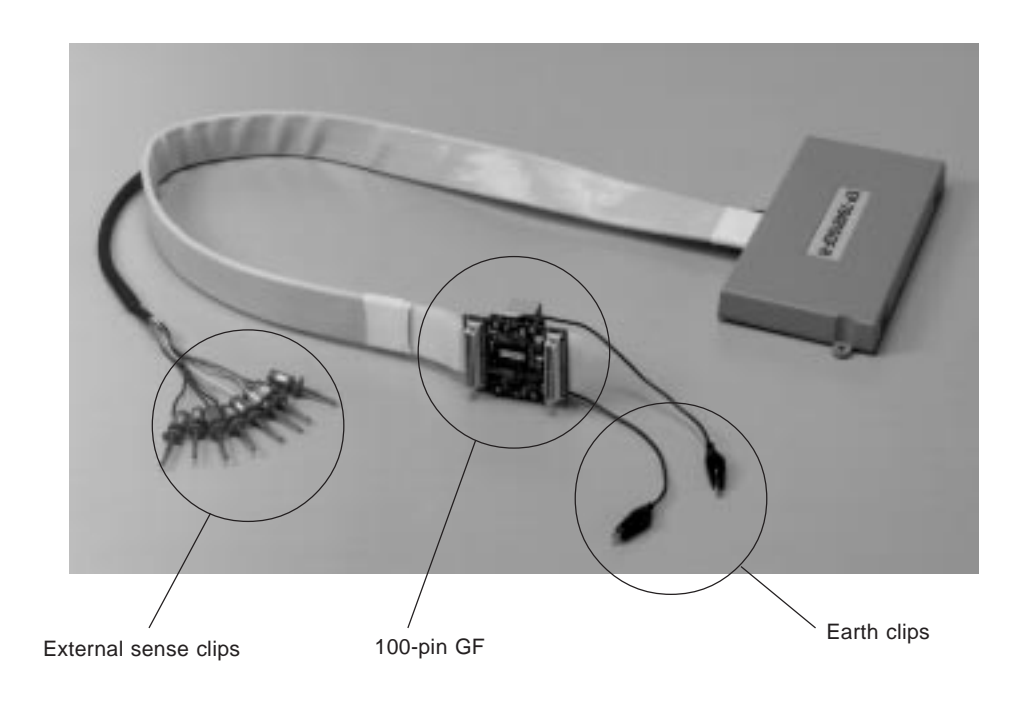

#### Figure 1-3. Emulation Probe (EP-784915GF-R)

Phase-out/Discontinued

#### ★ <2> Chip set board

This is a board on which the  $\mu$ PD78P4916GF,  $\mu$ PD78F4928GF, or  $\mu$ PD78F4928YGF are mounted to perform emulation of peripheral functions.

Phase-out/Discontinued

Two chip set boards are attached to the IE-784915-R-EM1; one is for the  $\mu$ PD784915 subseries, and other is for the  $\mu$ PD784928 and 784928Y subseries. The emulation probe can be made compatible with any product in the  $\mu$ PD784915 subseries,  $\mu$ PD784928 subseries, or  $\mu$ PD784928Y subseries just by changing the chip set board.

#### <3> Dummy board

\*

This comprises the connection with the target system and two types are available: LCC type and QFP type The LCC type and QFP type have different sockets connected to the target (see **Table 1-1**).

|                       | LCC Type      | QFP Type                                                              |
|-----------------------|---------------|-----------------------------------------------------------------------|
| Socket on target side | EV-9200GF-100 | NQPACK100RB                                                           |
| Features              | _             | $\mu$ PD78P4916GF, $\mu$ PD78F4928GF, or $\mu$ PD78F4928YGF mountable |

#### Table 1-1. LCC Type and QFP Type Sockets

#### Figure 1-4. Dummy Board

- (1) LCC type
- 70 60 IC1 100 IC1 61 60 51 50 51 50 M400595-1 1 2
- Side to be connected to target system

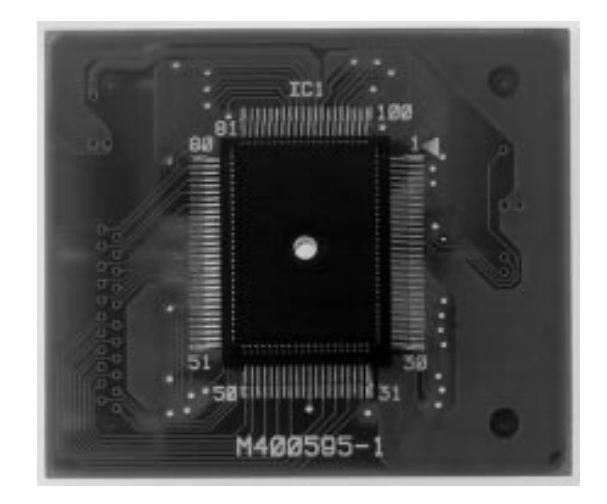

- (2) QFP type
- Side to be connected to chip set board
- Side to be connected to target system

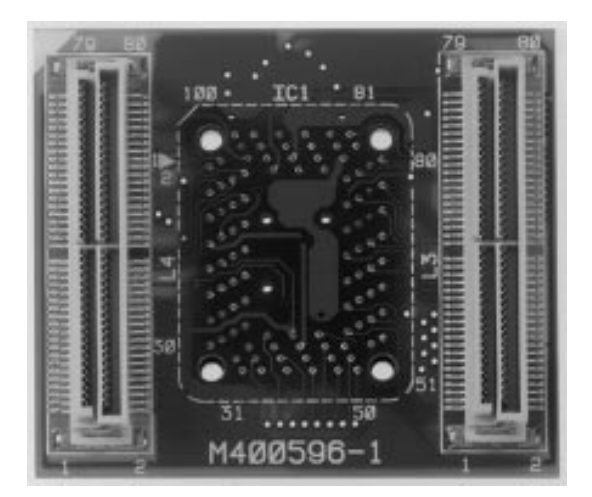

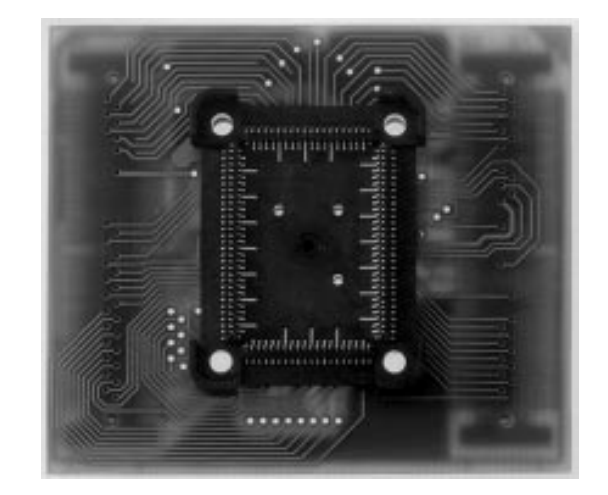

Side to be connected to chip set board

**Phase-out/Discontinued** 

[MEMO]

#### **CHAPTER 2 CONNECTION**

This chapter explains the method of connecting the EP-784915GF-R, powering-on/powering-off procedure, and the method of removing the emulation probe from the target system.

#### 2.1 Outline of Connection Procedure

- (1) Connection of emulation board and I/O emulation board
- (2) Connection of in-circuit emulator and emulation probe
- (3) Connection of emulation probe and target system
- (4) Connection of external sense clips (when external sense clips are used)
- (5) Powering-on

Details of the connection procedure are given below.

#### 2.1.1 Connection of IE-784000-R-EM and IE-784915-R-EM1

- (1) Turn off the power of the IE-784000-R.
- (2) Remove the cover of the IE-784000-R.
- (3) Connect the IE-784915-R-EM1 to the IE-784000-R-EM.
- (4) Insert the IE-784000-R-EM and IE-784915-R-EM1 in the IE-784000-R.
- (5) Put the cover on the IE-784000-R.

#### 2.1.2 Connection of IE-784000-R and EP-784915GF-R

- (1) Connect the EP-784915GF-R to the emulation probe connection DIN connectors (CN1 and CN2 of the IE-784915-R-EM1) on the IE-784000-R.
- (2) After the connection, be sure to fix the EP-784915GF-R and IE-784000-R with fitting screws.

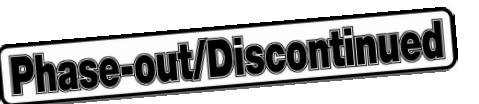

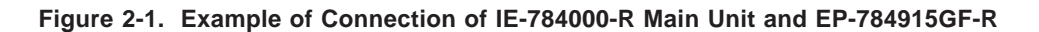

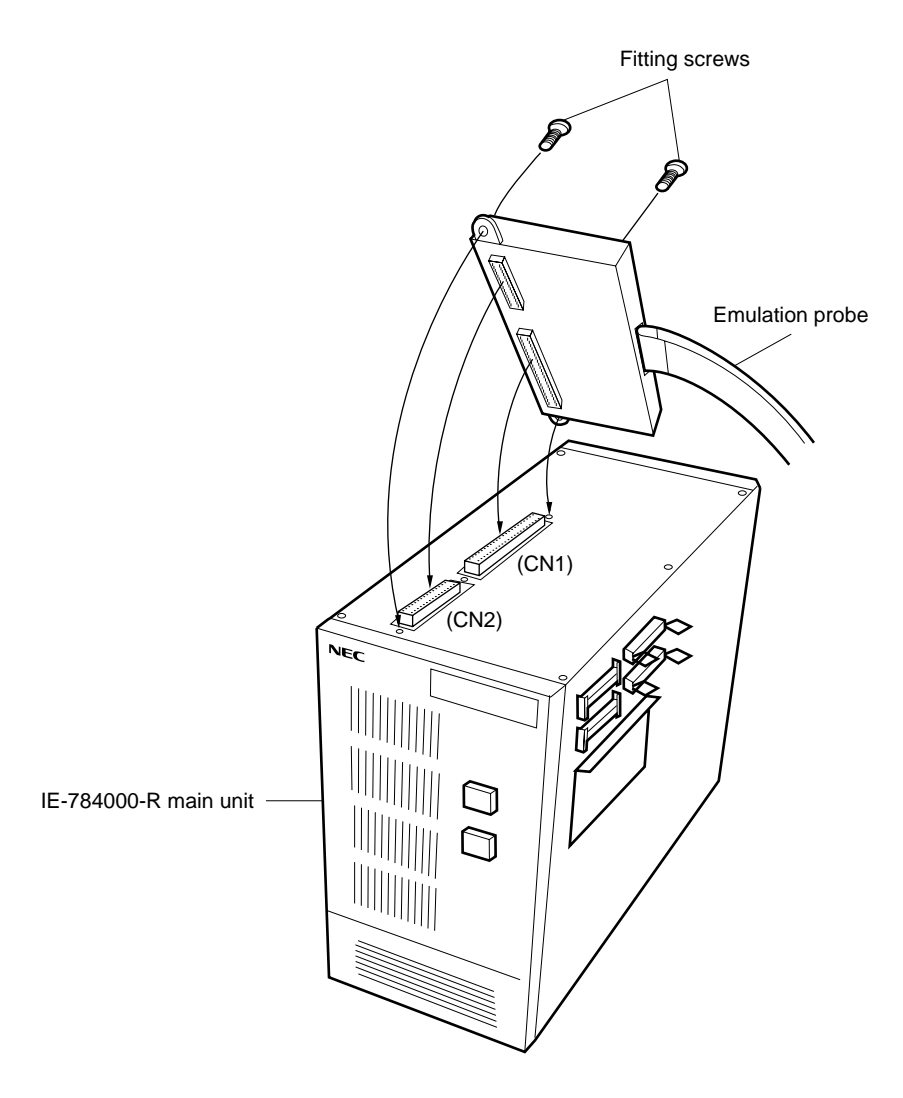

Caution The connection locations vary depending on the I/O emulation board. See the IE-784000-R User's Manual.

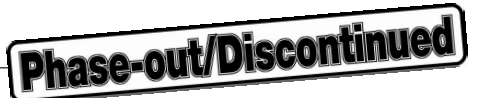

#### 2.1.3 Connection of EP-784915GF-R and target system

The emulation probe and target system are connected in the following order.

- Cautions 1. Before connecting the EP-784915GF-R with the target system, be sure to connect the earth clips first. Without the earth clips, the IE-784000-R may be destroyed by static electricity, etc.
  - 2. Pay attention to inverse insertion of pins when making the connection. Erroneous connection may destroy the IE-784000-R.
- (1) Turn off the power of the target system.
- (2) Solder the conversion socket (EV-9200GF-100 or NQPACK100RB) attached to the IE-78495-R-EM1 to the target system.
- (3) Connect the earth clips of the EP-784915GF-R to GND of the target system.
- (4) Insert the EP-784915GF-R while aligning the 100-pin GF at the tip of the EP-784915GF-R and pin 1 of the conversion socket (EV-9200GF-100 or NQPACK100RB) soldered to the target system in (2).

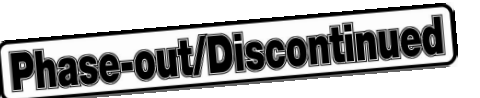

Figure 2-2. Example of Connection of EP-784915GF-R and Target System (LCC Type)

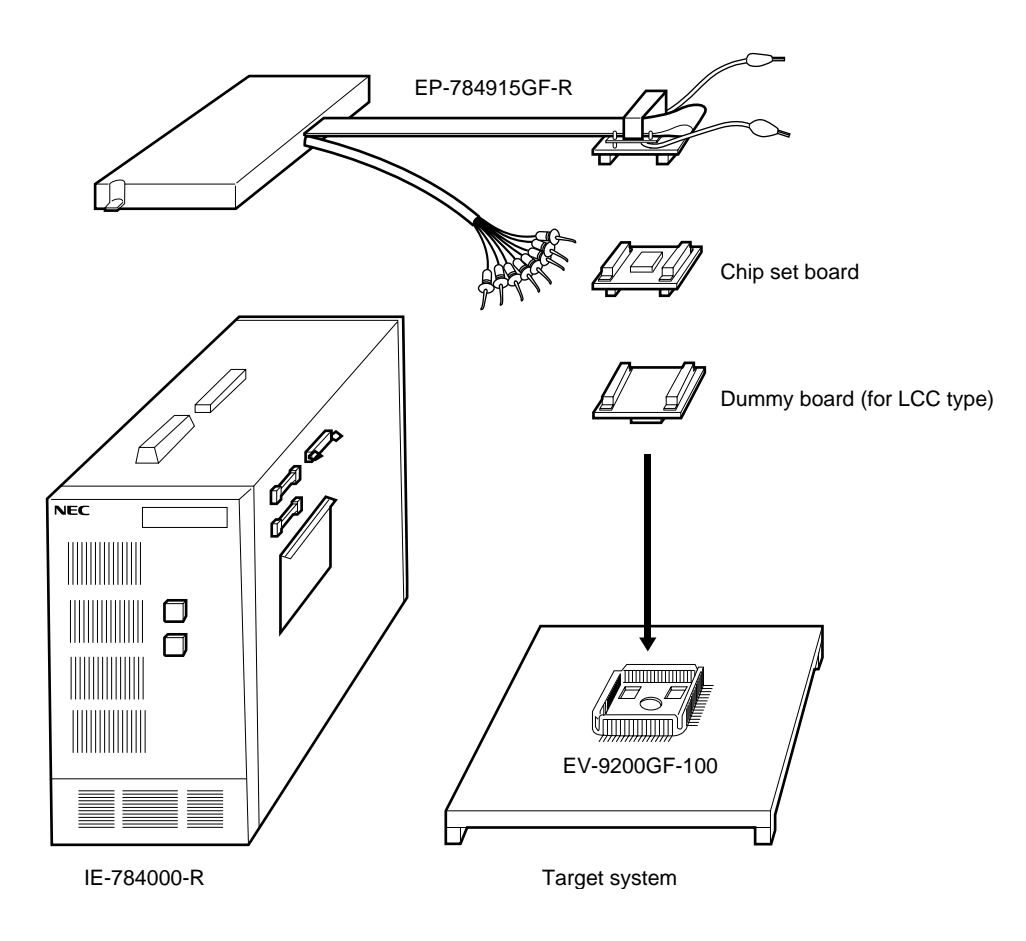

- <1> Connect the chip set board and dummy board.
- <2> Connect the EP-784915GF-R and <1>.
- <3> Connect <1> + <2> with the target system.

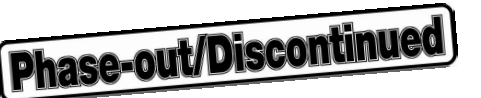

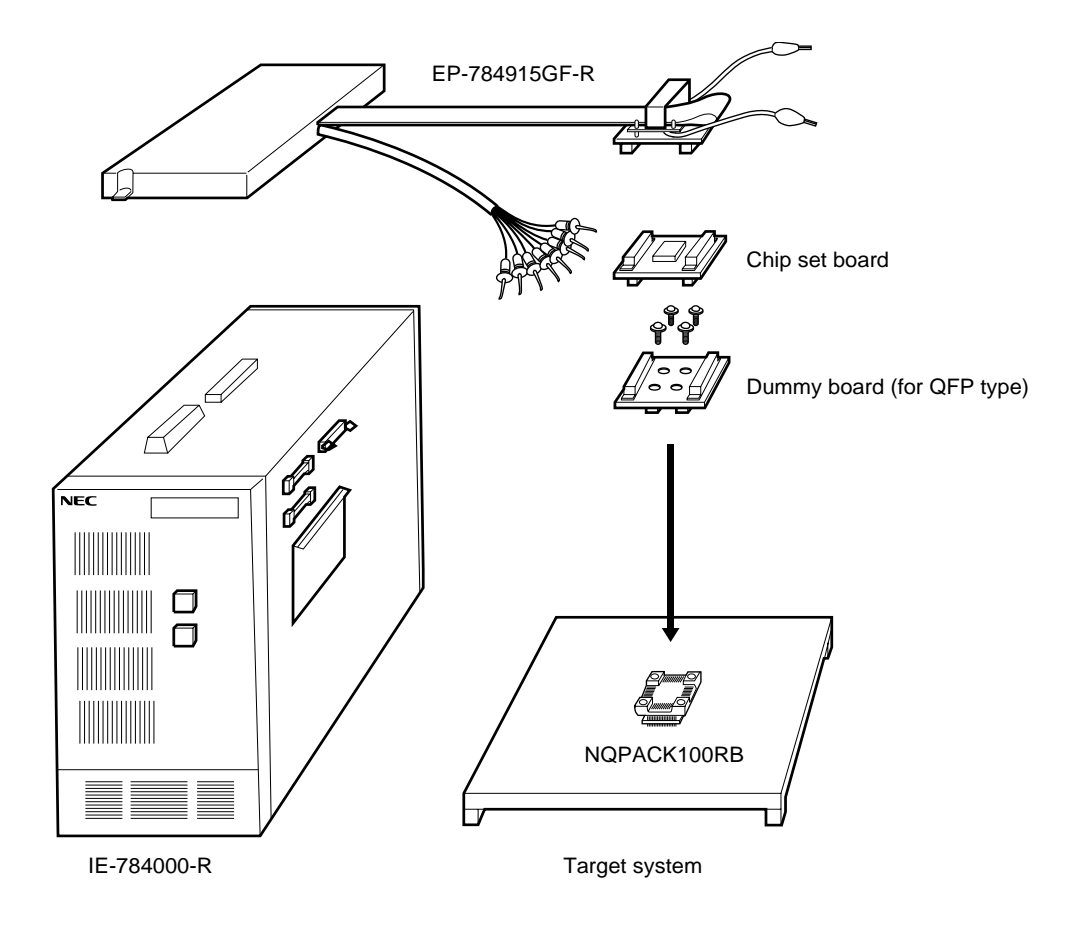

Figure 2-3. Example of Connection of EP-784915GF-R and Target System (QFP Type)

- <1> Connect the dummy board and target system and then fix them with screws.
- <2> Connect the EP-784915GF-R and the chip set board.
- <3> Connect <1> and <2>.

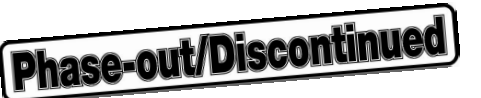

#### 2.1.4 Connection of external sense clips

The EP-784915GF-R is provided with 8 external sense clips that can trace signals of hardware on the target system in real-time.

Since the external sense clips are directly connected to the HCT244 input buffer in the IE-784000-R, they are TTL-level inputs.

Normally, there are 8 external sense clip input signal lines, but the signal line of external sense clip 1 can be used as an outgoing trigger output signal line when an event occurs by setting the OUT command of the IE-784000-R (see the **IE-784000-R User's Manual** for details).

- Cautions 1. Connect the external sense clips only to the TTL-level signal lines. If connected to signal lines other than the TTL-level signal lines, they cannot detect high/low levels accurately, or the sensor in the IE-784000-R may be destroyed depending on the voltage level.
  - 2. When external sense clip 1 is used as an external trigger output, ensure that external sense clip 1 is not connected with the signal output line. Erroneous connection may cause malfunction.

When using the external sense clips, connect them in the following order.

- (1) Turn off the power of the target system and IE-784000-R, in that order.
- (2) Attach the IC clips (sold separately) to any IC to be traced on the target system.
- (3) Connect the external sense clips to the IC clips attached.
- (4) Turn on the power of the IE-784000-R and target system, in that order.

Figure 2-4. Connection of External Sense Clip

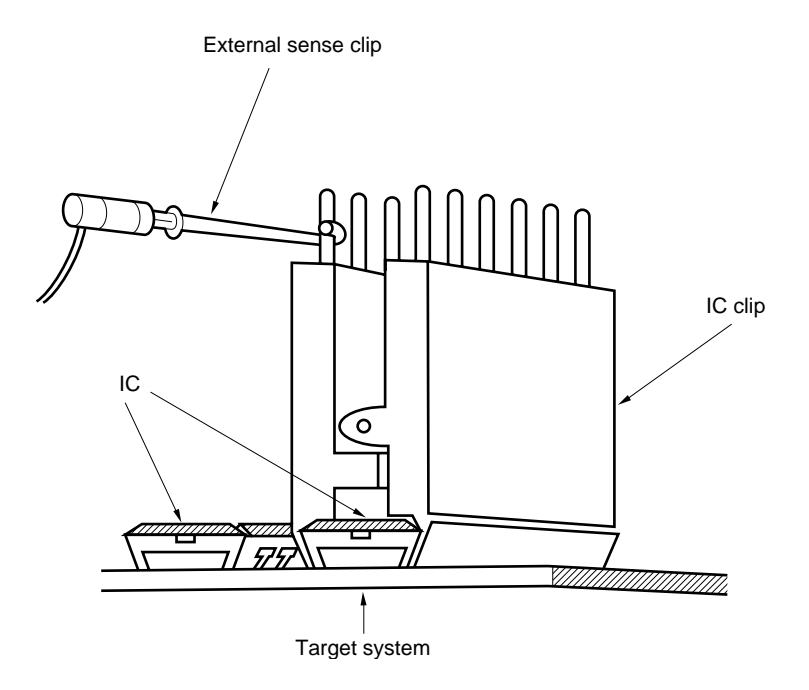

**Remark** When connecting the external clips, use the IC clips wherever possible. This will prevent mis-connection and improve operability.

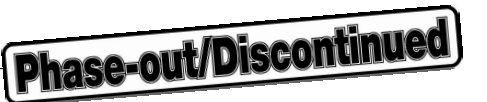

#### 2.2 Powering-On/Powering-Off Order

After connection of the emulation probe and target system is completed, turn on the power. The powering-on/ powering-off order is as follows.

### Caution Be sure to observe the powering-on/powering-off order. Failing to observe it may destroy the IE-784000-R.

#### <Powering-on order>

- (1) Turn on the power of the IE-784000-R.
- (2) Turn on the power of the target system.

#### <Powering-off order>

- (1) Turn off the power of the target system.
- (2) Turn off the power of the IE-784000-R.

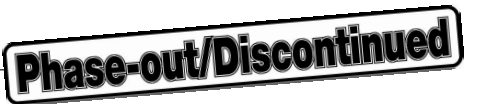

#### 2.3 Removing EP-784915GF-R from Target System

Remove the EP-784915GF-R from the target system in the following order.

#### (1) LCC type

- <1> Turn off the power of the target system.
- <2> Turn off the power of the IE-784000-R.
- <3> Remove the EP-784915GF-R + chip set board + dummy board from the target system.

#### (2) QFP type

- <1> Turn off the power of the target system.
- <2> Turn off the power of the IE-784000-R.
- <3> Remove the EP-784915GF-R + chip set board from the dummy board + target system.

**Phase-out/Discontinued** 

[MEMO]

#### APPENDIX A EXTERNAL VIEW OF CONVERSION SOCKET

Figure A-1. External View of EV-9200GF-100 (Reference)

F

#### A.1 External View of EV-9200GF-100 and Recommended Board Mounting Pattern

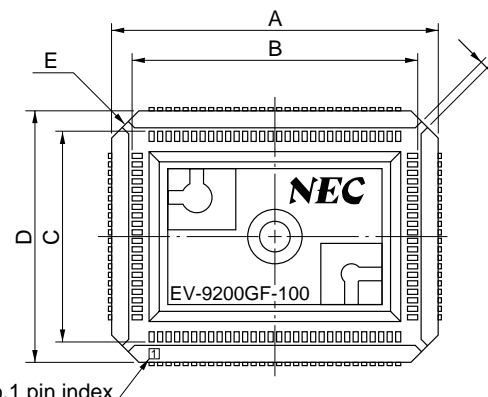

Μ

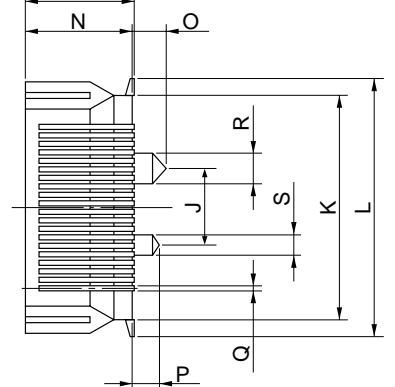

No.1 pin index

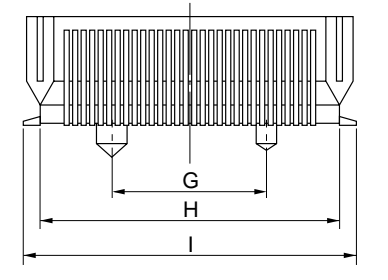

|      |             | EV-9200GF-100-G0E |
|------|-------------|-------------------|
| ITEM | MILLIMETERS | INCHES            |
| A    | 24.6        | 0.969             |
| В    | 21          | 0.827             |
| С    | 15          | 0.591             |
| D    | 18.6        | 0.732             |
| E    | 4-C 2       | 4-C 0.079         |
| F    | 0.8         | 0.031             |
| G    | 12.0        | 0.472             |
| н    | 22.6        | 0.89              |
| I    | 25.3        | 0.996             |
| J    | 6.0         | 0.236             |
| к    | 16.6        | 0.654             |
| L    | 19.3        | 076               |
| М    | 8.2         | 0.323             |
| N    | 8.0         | 0.315             |
| 0    | 2.5         | 0.098             |
| Р    | 2.0         | 0.079             |
| Q    | 0.35        | 0.014             |
| R    | ¢2.3        | ¢0.091            |
| S    | ¢1.5        | ¢0.059            |

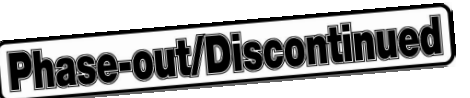

#### Figure A-2. Recommended Board Mounting Pattern of EV-9200GF-100 (Reference)

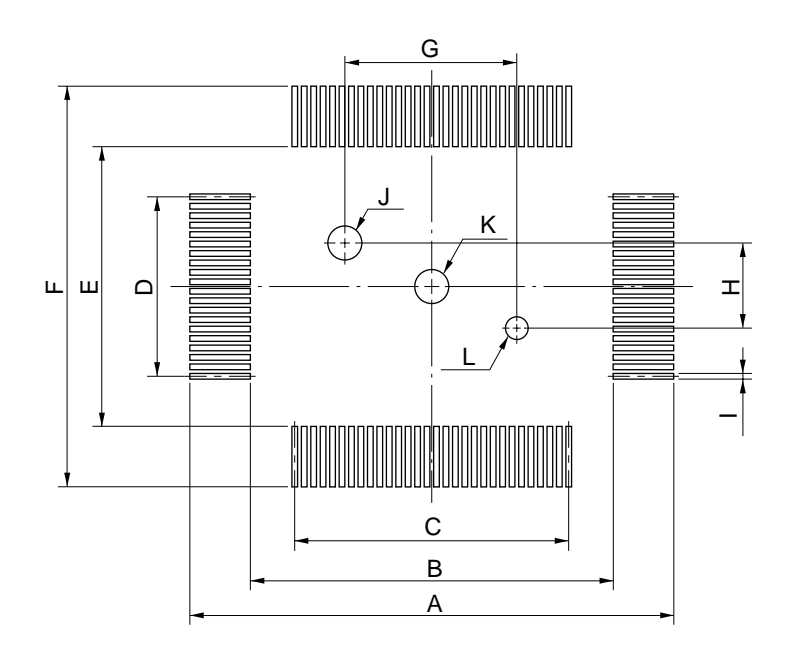

#### EV-9200GF-100-P1E

| ITEM | MILLIMETERS                                | INCHES                                                                       |
|------|--------------------------------------------|------------------------------------------------------------------------------|
| Α    | 26.3                                       | 1.035                                                                        |
| В    | 21.6                                       | 0.85                                                                         |
| С    | $0.65 \pm 0.02 \times 29 = 18.85 \pm 0.05$ | $0.026\substack{+0.001\\-0.002}\times1.142{=}0.742\substack{+0.002\\-0.002}$ |
| D    | $0.65\pm0.02 \times 19=12.35\pm0.05$       | $0.026^{+0.001}_{-0.002} \times 0.748 {=} 0.486^{+0.003}_{-0.002}$           |
| E    | 15.6                                       | 0.614                                                                        |
| F    | 20.3                                       | 0.799                                                                        |
| G    | 12±0.05                                    | $0.472^{+0.003}_{-0.002}$                                                    |
| н    | 6±0.05                                     | $0.236^{+0.003}_{-0.002}$                                                    |
| I    | 0.35±0.02                                  | $0.014^{+0.001}_{-0.001}$                                                    |
| J    | ¢2.36±0.03                                 | $\phi_{0.093^{+0.001}_{-0.002}}$                                             |
| к    | <i>\$</i> 2.3                              | ¢0.091                                                                       |
| L    | ¢1.57±0.03                                 | Ø0.062 <sup>+0.001</sup>                                                     |

Caution Dimensions of mount pad for EV-9200 and that for target device (QFP) may be different in some parts. For the recommended mount pad dimensions for QFP, refer to "SEMICONDUCTOR DEVICE MOUNTING TECHNOLOGY MANUAL" (C10535E).

#### A.2 External View of NQPACK100RB

★

#### Figure A-3. External View of NQPACK100RB (Target connection side) (Reference)

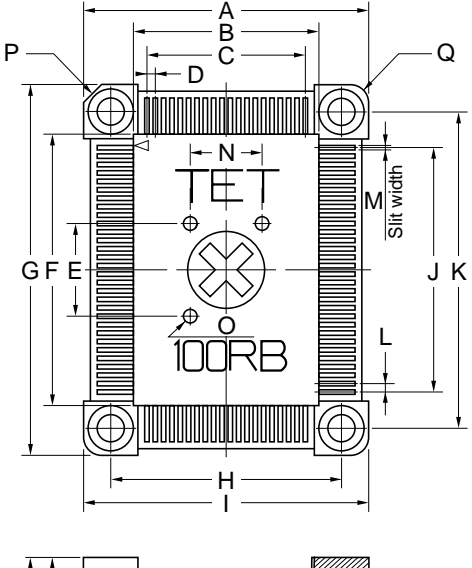

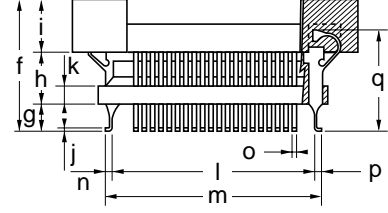

| - | R<br>  S - | - | с                 |
|---|------------|---|-------------------|
|   |            |   | C<br>- Za<br>- Za |
| - | —_ŵ-       |   |                   |

| ITEM | MILLIMETERS                                                                                                    | INCHES                                                 | ITEM                                                                                                    | MILLIMETER                                             | S INCHES                                                                                                    |
|------|----------------------------------------------------------------------------------------------------|--------------------------------------------------------|----------------------------------------------------------------------------------------------------|--------------------------------------------------------|----------------------------------------------------------------------------------------------------|
| ^    |                                                                                                    |                                                        |                                                                                                    |                                                        |                                                                                                    |
| A    | 21.75                                                                                                    | 0.856                                                  | а                                                                                                    | 22.75                                                  | 0.896                                                                                                    |
| В    | 14.25                                                                                                    | 0.561                                                  | b                                                                                                    | 0.5                                                    | 0.020                                                                                                    |
| С    | 0.65x19=12.35                                                                                                    | 0.026x0.748=0.486                                      | с                                                                                                    | 0.5                                                    | 0.020                                                                                                    |
| D    | 0.65                                                                                                    | 0.026                                                  | d                                                                                                    | 4 <i>-ϕ</i> 2.0                                        | 4- <i>ф</i> 0.079                                                                                                    |
| Е    | 7.0                                                                                                    | 0.276                                                  | е                                                                                                    | 1.8                                                    | 0.071                                                                                                    |
| F    | 20.75                                                                                                    | 0.817                                                  | f                                                                                                    | 9.45                                                   | 0.372                                                                                                    |
| G    | 28.25                                                                                                    | 1.112                                                  | g                                                                                                    | 1.85                                                   | 0.073                                                                                                    |
| н    | 17.4                                                                                                    | 0.685                                                  | h                                                                                                    | 3.7                                                    | 0.146                                                                                                    |
| I    | 21.75                                                                                                    | 0.856                                                  | i                                                                                                    | 3.9                                                    | 0.154                                                                                                    |
| J    | 0.65x29=18.85                                                                                                    | 0.026x1.142=0.742                                      | j                                                                                                    | 0.2                                                    | 0.008                                                                                                    |
| К    | 23.9                                                                                                    | 0.941                                                  | k                                                                                                    | 1.2                                                    | 0.047                                                                                                    |
| L    | 0.65                                                                                                    | 0.026                                                  | I                                                                                                    | 15.25                                                  | 0.600                                                                                                    |
| М    | 0.4                                                                                                    | 0.016                                                  | m                                                                                                    | 16.25                                                  | 0.640                                                                                                    |
| Ν    | 6.0                                                                                                    | 0.236                                                  | n                                                                                                    | 0.5                                                    | 0.020                                                                                                    |
| 0    | 3- <i>ф</i> 1.0                                                                                                    | 3- <i>ф</i> 0.039                                      | 0                                                                                                    | 0.25                                                   | 0.010                                                                                                    |
| Р    | C 1.5                                                                                                    | C 0.059                                                | р                                                                                                    | 0.5                                                    | 0.020                                                                                                    |
| Q    | 3-R 1.5                                                                                                    | 3-R 0.059                                              | q                                                                                                    | 6.95                                                   | 0.274                                                                                                    |
| R    | 17.15                                                                                                    | 0.675                                                  |                                                                                                    | 1                                                      | NQPACK100RB-G1E                                                                                                    |
| S    | 10.0                                                                                                    | 0.394                                                  |                                                                                                    |                                                        |                                                                                                    |
| Т    | 12.0                                                                                                    | 0.472                                                  |                                                                                                    |                                                        |                                                                                                    |
| U    | 23.65                                                                                                    | 0.931                                                  |                                                                                                    |                                                        |                                                                                                    |
| V    | 15.25                                                                                                    | 0.600                                                  |                                                                                                    |                                                        |                                                                                                    |
| W    | 16.25                                                                                                    | 0.640                                                  |                                                                                                    |                                                        |                                                                                                    |
| Х    | 0.5                                                                                                    | 0.020                                                  |                                                                                                    |                                                        |                                                                                                    |
| Y    | 0.5                                                                                                    | 0.020                                                  |                                                                                                    |                                                        |                                                                                                    |
| Z    | 21.75                                                                                                    | 0.856                                                  |                                                                                                    |                                                        |                                                                                                    |
|      | B<br>C<br>D<br>E<br>F<br>G<br>H<br>J<br>J<br>K<br>L<br>U<br>M<br>N<br>O<br>P<br>Q<br>R<br>R<br>Q<br>R<br>R<br>S<br>T<br>U<br>V<br>V<br>V<br>V<br>V<br>V<br>X<br>Z | $\begin{array}{c c c c c c c c c c c c c c c c c c c $ | B         14.25         0.561           C         0.65x19=12.35         0.026x0.748=0.486           D         0.65         0.026           E         7.0         0.276           F         20.75         0.817           G         28.25         1.112           H         17.4         0.685           J         0.65x29=18.85         0.026x1.142=0.742           K         23.9         0.941           L         0.65         0.026           M         0.4         0.016           N         6.0         0.236           O         3-φ1.0         3-φ0.039           P         C 1.5         C 0.059           Q         3-R 1.5         3-R 0.059           R         17.15         0.675           S         10.0         0.394           T         12.0         0.472           U         23.65         0.931           V         15.25         0.600           W         16.25         0.640           X         0.5         0.0220           Y         0.5         0.020           Y         0.5         0.020 | $\begin{array}{c c c c c c c c c c c c c c c c c c c $ | B $14.25$ $0.561$ b $0.5$ C $0.65x19=12.35$ $0.026x0.748=0.486$ c $0.5$ D $0.65$ $0.026$ d $4-\phi2.0$ E $7.0$ $0.276$ e $1.8$ F $20.75$ $0.817$ f $9.45$ G $28.25$ $1.112$ g $1.85$ H $17.4$ $0.685$ h $3.7$ I $21.75$ $0.856$ i $3.9$ J $0.65x29=18.85$ $0.026x1.142=0.742$ k $1.22$ K $23.9$ $0.941$ k $1.2$ L $0.65$ $0.026$ I $15.25$ M $0.4$ $0.016$ m $16.25$ N $6.0$ $0.236$ n $0.5$ Q $3-\phi1.0$ $3-\phi0.039$ p $0.5$ Q $3-\phi1.0$ $3-\phi0.059$ q $6.95$ R $17.15$ $0.675$ q $6.95$ S $10.0$ $0.394$ $15.25$ $0.600$ W $16.25$ $0.640$ $X$ $0.5$ V $15.25$ $0.600$ $Y$ $0.5$ V $15.25$ $0.640$ $X$ X $0.5$ $0.020$ $Y$ Y $0.5$ $0.020$ $Z$ Y $0.5$ $0.020$ Y $0.5$ $0.020$ Z $21.75$ $0.856$ |

note: Product by TOKYO ELETECH CORPORATION.

#### Figure A-4. External view of NQPACK100RB (Top Cover Mounted on Device) (Reference)

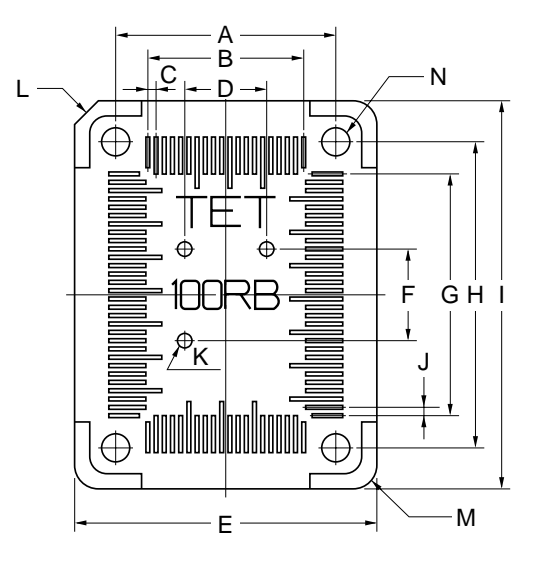

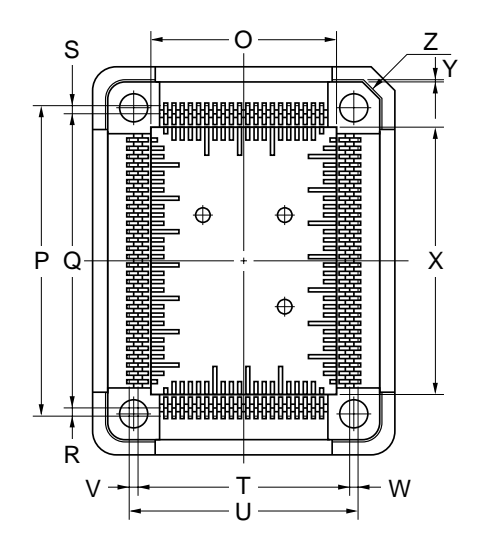

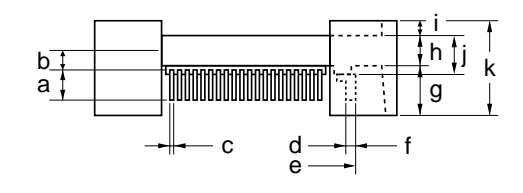

|   | ITEM | MILLIMETERS     | INCHES            | ITEM | MILLIMETER | S INCHES       |
|---|------|-----------------|-------------------|------|------------|----------------|
|   | А    | 17.4            | 0.685             | а    | 2.25       | 0.089          |
| j | В    | 0.65x19=12.35   | 0.026x0.748=0.486 | b    | 1.6        | 0.063          |
|   | С    | 0.65            | 0.026             | с    | 0.25       | 0.010          |
| j | D    | 6.0             | 0.236             | d    | 16.57      | 0.652          |
|   | Е    | 23.75           | 0.935             | е    | 17.57      | 0.692          |
| j | F    | 7.0             | 0.276             | f    | 0.5        | 0.020          |
| Ĵ | G    | 0.65x29=18.85   | 0.026x1.142=0.742 | g    | 3.9        | 0.154          |
| ĺ | Н    | 23.9            | 0.941             | h    | 2.3        | 0.091          |
| ĺ | 1    | 30.25           | 1.191             | i    | 1.2        | 0.047          |
| ĺ | J    | 0.65            | 0.026             | j    | 3.1        | 0.122          |
| j | к    | 3- <i>ф</i> 1.0 | 3- <i>ф</i> 0.039 | k    | 7.4        | 0.291          |
| ĺ | L    | C 2.0           | C 0.079           |      | н          | QPACK100RB-G0E |
| ľ | М    | 3-R 2.5         | 3-R 0.098         |      |            |                |
| ľ | N    | 4- <i>ф</i> 2.2 | 4- <i>ф</i> 0.087 |      |            |                |
|   | 0    | 14.1            | 0.555             |      |            |                |
| j | Р    | 24.07           | 0.948             |      |            |                |
|   | Q    | 23.07           | 0.908             |      |            |                |
| ľ | R    | 0.5             | 0.020             |      |            |                |
|   | S    | 0.5             | 0.020             |      |            |                |
|   | Т    | 16.57           | 0.652             |      |            |                |
| ĺ | U    | 17.57           | 0.692             |      |            |                |
|   | V    | 0.5             | 0.020             |      |            |                |
| ĺ | W    | 0.5             | 0.020             |      |            |                |
| 1 | Х    | 20.1            | 0.791             |      |            |                |
| 1 | Y    | 0.2             | 0.008             |      |            |                |
| 1 | Z    | C 1.5           | C 0.059           |      |            |                |
| 1 |      |                 |                   |      |            |                |

**note**: Product by TOKYO ELETECH CORPORATION.

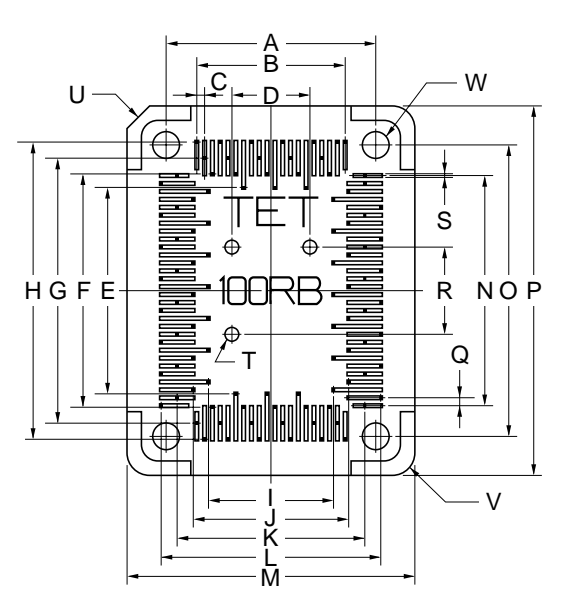

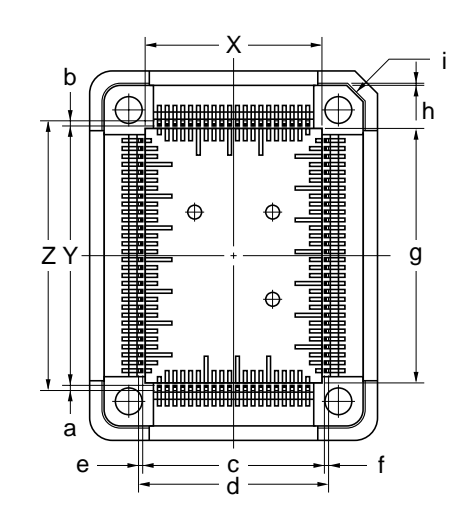

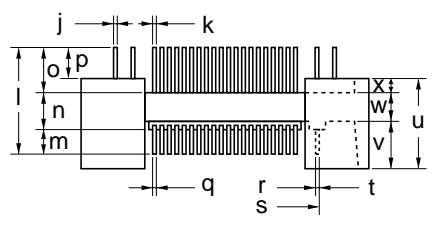

| ITEM | MILLIMETERS     | INCHES             | ITEM | MILLIMETERS | INCHES        |
|------|-----------------|--------------------|------|-------------|---------------|
| А    | 17.4            | 0.685              | а    | 0.4         | 0.685         |
| В    | 0.65x19=12.35   | 0.026x0.748=0.486  | b    | 0.4         | 0.026         |
| С    | 0.65            | 0.026              | с    | 14.75       | 0.748         |
| D    | 6.0             | 0.236              | d    | 15.55       | 0.486         |
| E    | 16.85           | 0.663              | е    | 0.4         | 0.016         |
| F    | 19.25           | 0.758              | f    | 0.4         | 0.016         |
| G    | 21.65           | 0.852              | g    | 20.1        | 0.791         |
| н    | 24.05           | 0.947              | h    | 0.2         | 0.008         |
| I    | 10.35           | 0.407              | i    | C 1.5       | C 0.059       |
| J    | 12.75           | 0.502              | j    | 0.3         | 0.012         |
| K    | 15.15           | 0.596              | k    | 0.25x0.3    | 0.010x0.012   |
| L    | 17.55           | 0.691              | 1    | 9.0         | 0.354         |
| М    | 23.75           | 0.935              | m    | 2.2         | 0.087         |
| N    | 0.65x29=18.85   | 0.026x1.142=0.742  | n    | 3.1         | 0.122         |
| 0    | 23.9            | 0.941              | 0    | 3.7         | 0.146         |
| P    | 30.25           | 1.191              | р    | 2.5         | 0.098         |
| Q    | 0.65            | 0.026              | q    | 0.25        | 0.010         |
| R    | 7.0             | 0.276              | r    | 14.75       | 0.581         |
| S    | 0.25            | 0.010              | s    | 15.55       | 0.612         |
| т    | 3- <i>ф</i> 1.0 | 3-ø0.039           | t    | 0.4         | 0.016         |
| U    | C 2.0           | C 0.079            | u    | 7.4         | 0.291         |
| V    | 3-R 2.5         | 3-R 0.098          | v    | 3.9         | 0.154         |
| W    | 4- <i>ф</i> 2.2 | 4- <i>\$</i> 0.087 | w    | 2.3         | 0.091         |
| X    | 14.1            | 0.555              | x    | 1.2         | 0.047         |
| Y    | 21.25           | 0.837              |      | YQ          | PACK100RB-G0E |
| Z    | 22.05           | 0.868              |      |             |               |

note: Product by TOKYO ELETECH CORPORATION.

#### Figure A-5. External View of NQPACK100RB (Probe side) (Reference)

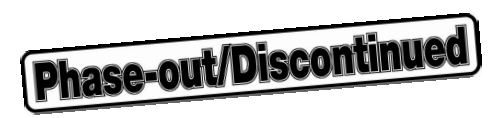

[MEMO]

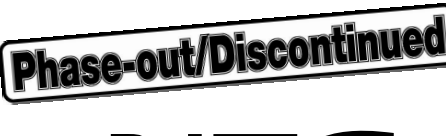

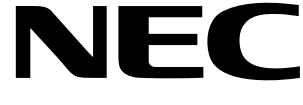

## **Facsimile** Message

Although NEC has taken all possible steps to ensure that the documentation supplied to our customers is complete, bug free and up-to-date, we readily accept that errors may occur. Despite all the care and precautions we've taken, you may encounter problems in the documentation. Please complete this form whenever you'd like to report errors or suggest improvements to us.

From:

Name

Company

Tel.

FAX

Address

| Thank | you for y | cour kind    | aunnart |
|-------|-----------|--------------|---------|
| INAIK | νοπ ποπ ν | () ]  K   () | SHOOOL  |

| North America<br>NEC Electronics Inc.<br>Corporate Communications Dept.<br>Fax: 1-800-729-9288<br>1-408-588-6130 | Hong Kong, Philippines, Oceania<br>NEC Electronics Hong Kong Ltd.<br>Fax: +852-2886-9022/9044 | Asian Nations except Philippines<br>NEC Electronics Singapore Pte. Ltd.<br>Fax: +65-250-3583                                        |
|----------------------------------------------------------------------------------------------------|-----------------------------------------------------------------------------------------------|----------------------------------------------------------------------------------------------------|
| <b>Europe</b><br>NEC Electronics (Europe) GmbH<br>Technical Documentation Dept.<br>Fax: +49-211-6503-274         | <b>Korea</b><br>NEC Electronics Hong Kong Ltd.<br>Seoul Branch<br>Fax: 02-528-4411            | Japan<br>NEC Corporation<br>Semiconductor Solution Engineering Division<br>Technical Information Support Dept.<br>Fax: 044-548-7900 |
| South America<br>NEC do Brasil S.A.<br>Fax: +55-11-889-1689                                                      | <b>Taiwan</b><br>NEC Electronics Taiwan Ltd.<br>Fax: 02-719-5951                              |                                                                                                    |

I would like to report the following error/make the following suggestion:

Document title: \_\_\_\_

| Document | number: |
|----------|---------|
|----------|---------|

\_\_\_\_\_ Page number: \_\_\_\_\_

If possible, please fax the referenced page or drawing.

| <b>Document Rating</b> | Excellent | Good | Acceptable | Poor |
|------------------------|-----------|------|------------|------|
| Clarity                |           |      |            |      |
| Technical Accuracy     |           |      |            |      |
| Organization           |           |      |            |      |